# Sonderdokumentation Endress+Hauser IO-Link-Geräte

Endress+Hauser IO-Link Add-On Instructions für Rockwell Automation Studio 5000®

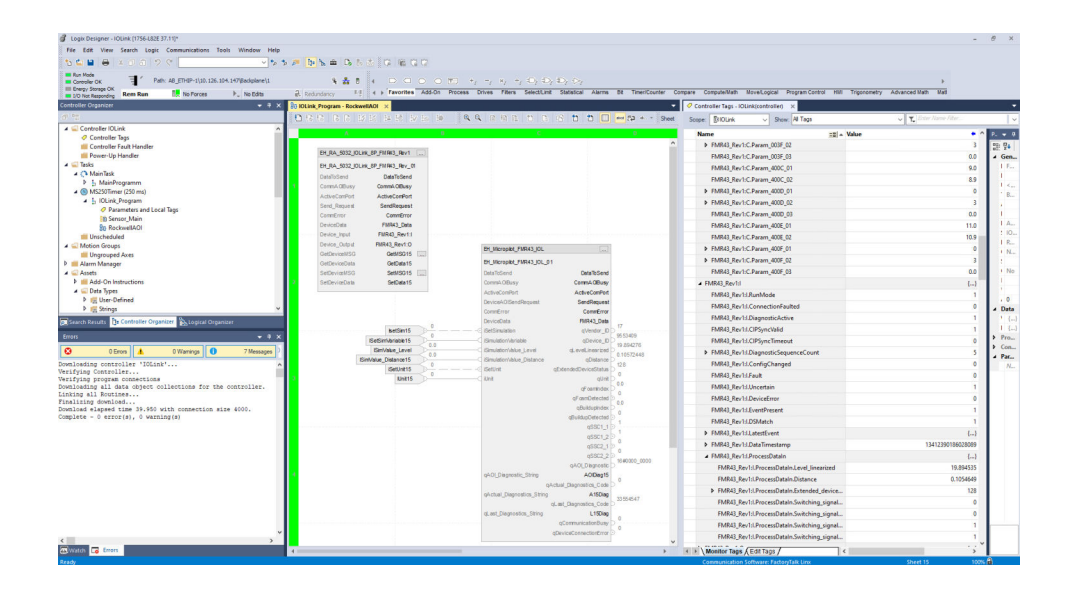

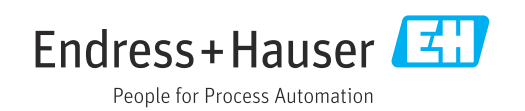

# Änderungshistorie

| Version | Dokumentation        | Änderungen    |
|---------|----------------------|---------------|
| 1.00    | SD03386S/04/DE/01.25 | Erste Version |

# Inhaltsverzeichnis

| 1                                                                                                    | Hinweise zum Dokument                                                                                                    | 4                                                                          |
|----------------------------------------------------------------------------------------------------|----------------------------------------------------------------------------------------------------|----------------------------------------------------------------------------|
| 1.1<br>1.2                                                                                            | DokumentfunktionVerwendete Symbole1.2.1Warnhinweissymbole1.2.2Symbole für Informationstypen und                                                                                                    | 4<br>4<br>4                                                                |
| 1.3                                                                                                   | Ookumentation1.3.1Mitgeltende Dokumente1.3.2Zweck und Inhalte der Dokumentati-<br>onstynen                                                                                                    | 4<br>5<br>5<br>5                                                           |
| 1.4<br>1.5                                                                                            | Abkürzungsverzeichnis Eingetragene Marken                                                                                                    | 5<br>6                                                                     |
| 2                                                                                                    | Grundlegende Sicherheitshinweise                                                                                                    | 7                                                                          |
| 2.1<br>2.2                                                                                            | Anforderung an das Personal Bestimmungsgemäße Verwendung                                                                                                    | 7<br>7                                                                     |
| 3                                                                                                    | Produktbeschreibung                                                                                                    | 8                                                                          |
| 3.1<br>3.2                                                                                            | Funktion<br>Unterstützte Endress+Hauser IO-                                                                                                    | 8                                                                          |
| 3.3                                                                                                   | Link-GerateSystemvoraussetzung3.3.1SPS3.3.2IO-Link-Master3.3.3Software                                                                                                    | 8<br>8<br>8<br>9                                                           |
|                                                                                                    |                                                                                                    |                                                                            |
| 4                                                                                                    | Systemintegration mit einem Rock-                                                                                                    |                                                                            |
| 4                                                                                                    | Systemintegration mit einem Rock-<br>well IO-Link-Master 1                                                                                                    | 0                                                                          |
| <b>4</b><br>4.1                                                                                       | Systemintegration mit einem Rock-<br>well IO-Link-Master                                                                                                    | <b>0</b><br>.0                                                             |
| <b>4</b><br>4.1<br>4.2                                                                                | Systemintegration mit einem Rock-<br>well IO-Link-Master 1<br>Voraussetzungen und Ablauf 1<br>4.1.1 Kommunikations-AOI und Geräte-<br>AOI 1<br>Add-On-Instructions-Bibliothek herunterla-<br>den 1                                                                                                    | <b>0</b><br>.0                                                             |
| <b>4</b><br>4.1<br>4.2<br>4.3                                                                         | Systemintegration mit einem Rock-<br>well IO-Link-Master                                                                                                    | <b>0</b><br>.0<br>.0                                                       |
| <b>4</b><br>4.1<br>4.2<br>4.3                                                                         | Systemintegration mit einem Rock-         well IO-Link-Master       1         Voraussetzungen und Ablauf       1         4.1.1       Kommunikations-AOI und Geräte-<br>AOI       1         Add-On-Instructions-Bibliothek herunterla-<br>den       1         IO-Link-Master Rockwell Automation       1         5032-8IOLxxx       1         4.3.1       IO-Link-Master in EtherNet/IP-Netz-<br>werk integrieren und IO-Link-Master       1                                                                                                    | <b>0</b><br>.0<br>.0                                                       |
| <b>4</b><br>4.1<br>4.2<br>4.3                                                                         | Systemintegration mit einem Rock-         well IO-Link-Master       1         Voraussetzungen und Ablauf       1         4.1.1       Kommunikations-AOI und Geräte-         AOI       1         Add-On-Instructions-Bibliothek herunterla-       1         den       1         IO-Link-Master Rockwell Automation       1         5032-8IOLxxx       1         4.3.1       IO-Link-Master in EtherNet/IP-Netz-         werk integrieren und IO-Link-Master       1         4.3.2       Geräte-IODDs in den Teiberkatalog         Studio 5000 importieren       1                                                                                                    | <b>0</b><br>.0<br>.0<br>.1                                                 |
| <b>4</b><br>4.1<br>4.2<br>4.3                                                                         | Systemintegration mit einem Rock-         well IO-Link-Master       1         Voraussetzungen und Ablauf       1         4.1.1       Kommunikations-AOI und Geräte-<br>AOI       1         Add-On-Instructions-Bibliothek herunterla-<br>den       1         IO-Link-Master Rockwell Automation       1         5032-8IOLxxx       1         4.3.1       IO-Link-Master in EtherNet/IP-Netz-<br>werk integrieren und IO-Link-Master<br>konfigurieren       1         4.3.2       Geräte-IODDs in den Teiberkatalog<br>Studio 5000 importieren       1         4.3.3       IO-Link-Gerät dem IO-Link-Master       1                                                                                                    | 0<br>.0<br>.0<br>.1<br>.1                                                  |
| <b>4</b><br>4.1<br>4.2<br>4.3                                                                         | Systemintegration mit einem Rock-         well IO-Link-Master       1         Voraussetzungen und Ablauf       1         4.1.1       Kommunikations-AOI und Geräte-<br>AOI       1         Add-On-Instructions-Bibliothek herunterla-<br>den       1         IO-Link-Master Rockwell Automation       1         5032-8IOLxxx       1         4.3.1       IO-Link-Master in EtherNet/IP-Netz-<br>werk integrieren und IO-Link-Master<br>konfigurieren       1         4.3.2       Geräte-IODDs in den Teiberkatalog<br>Studio 5000 importieren       1         4.3.3       IO-Link-Gerät dem IO-Link-Master<br>zuordnen       1         Kommunikations-AOI in ein Projekt impor-<br>tieren       1                                                                                                    | 0<br>.0<br>.0<br>.1<br>.1<br>.3<br>.4                                      |
| <ol> <li>4.1</li> <li>4.2</li> <li>4.3</li> <li>4.4</li> <li>4.5</li> </ol>                           | Systemintegration mit einem Rock-         well IO-Link-Master       1         Voraussetzungen und Ablauf       1         4.1.1       Kommunikations-AOI und Geräte-         AOI       1         Add-On-Instructions-Bibliothek herunterla-       1         den       1         IO-Link-Master Rockwell Automation       5032-8IOLxxx         5032-8IOLxxx       1         4.3.1       IO-Link-Master in EtherNet/IP-Netz-         werk integrieren und IO-Link-Master       1         4.3.2       Geräte-IODDs in den Teiberkatalog         Studio 5000 importieren       1         4.3.3       IO-Link-Gerät dem IO-Link-Master         zuordnen       1         Kommunikations-AOI einrichten       1         Kommunikations-AOI einrichten       1         4.5.1       Meldung für GetDeviceMSG konfigu-                                                                                                    | <b>0</b><br>.0<br>.0<br>.1<br>.1<br>.3<br>.4                               |
| <ul> <li>4.1</li> <li>4.2</li> <li>4.3</li> <li>4.4</li> <li>4.5</li> </ul>                           | Systemintegration mit einem Rock-         well IO-Link-Master       1         Voraussetzungen und Ablauf       1         4.1.1       Kommunikations-AOI und Geräte-         AOI       1         Add-On-Instructions-Bibliothek herunterla-       1         den       1         IO-Link-Master Rockwell Automation       5032-8IOLxxx         5032-8IOLxxx       1         4.3.1       IO-Link-Master in EtherNet/IP-Netz-         werk integrieren und IO-Link-Master       1         4.3.2       Geräte-IODDs in den Teiberkatalog         Studio 5000 importieren       1         4.3.3       IO-Link-Gerät dem IO-Link-Master         zuordnen       1         Kommunikations-AOI in ein Projekt importieren       1         Kommunikations-AOI einrichten       1         4.5.1       Meldung für GetDeviceMSG konfigurieren       1         4.5.2       Meldung für SetDeviceMSG konfigurieren       1                                                                                                    | 0<br>.0<br>.0<br>.1<br>.1<br>.3<br>.4<br>.5<br>.7<br>.7                    |
| <ul> <li>4.1</li> <li>4.2</li> <li>4.3</li> <li>4.4</li> <li>4.5</li> <li>4.6</li> <li>4.7</li> </ul> | Systemintegration mit einem Rock-         well IO-Link-Master       1         Voraussetzungen und Ablauf       1         4.1.1       Kommunikations-AOI und Geräte-         AOI       1         Add-On-Instructions-Bibliothek herunterla-       1         den       1         IO-Link-Master Rockwell Automation       5032-8IOLxxx         5032-8IOLxxx       1         4.3.1       IO-Link-Master in EtherNet/IP-Netz-         werk integrieren und IO-Link-Master       1         4.3.2       Geräte-IODDs in den Teiberkatalog         Studio 5000 importieren       1         4.3.3       IO-Link-Gerät dem IO-Link-Master         zuordnen       1         Kommunikations-AOI in ein Projekt importieren       1         Kommunikations-AOI einrichten       1         4.5.1       Meldung für GetDeviceMSG konfigurieren       1         4.5.2       Meldung für SetDeviceMSG konfigurieren       1         4.5.2       Meldung für SetDeviceMSG konfigurieren       1         Geräte-AOI in ein Projekt importieren       1       1         Geräte-AOI konfigurieren (Rockwell       1 | <b>0</b><br>.0<br>.0<br>.1<br>.1<br>.3<br>.4<br>.5<br>.7<br>.7<br>.8<br>.9 |

| 5                        | Systemintegration mit einem IFM                                                                                      |                      |
|--------------------------|----------------------------------------------------------------------------------------------------|----------------------|
|                          | IO-Link-Master                                                                                                    | 23                   |
| 5.1                      | Voraussetzungen und Ablauf<br>5.1.1 Kommunikations-AOI und Geräte-                                                   | 23                   |
| 5.2                      | AOIAdd-On-Instructions-Bibliothek herunterla-                                                                        | 23                   |
| 5.3                      | den<br>IO-Link-Master IFM AL1323<br>5.3.1 IO-Link-Master in EtherNet/IP-Netz-<br>werk integrieren und IO-Link-Master | 23<br>24             |
| 5.4                      | konfigurieren<br>Kommunikations-AOI in ein Projekt impor-                                                            | 24                   |
| 5.5<br>5.6<br>5.7        | Kommunikations-AOI einrichten                                                                                        | 26<br>28<br>30<br>31 |
| 6                        | Beschreibung der Add-On Instructi-                                                                                   |                      |
|                          | ons "Durchfluss"                                                                                                    | 33                   |
| 6.1<br>6.2<br>6.3<br>6.4 | Dosimag                                                                                                    | 33<br>36<br>39<br>42 |
| 7                        | Beschreibung der Add-On Instructi-                                                                                   |                      |
|                          | ons "Füllstand"                                                                                                    | 45                   |
| 7.1<br>7.2               | Liquiphant FTL43                                                                                                    | 45<br>47             |
| 8                        | Beschreibung der Add-On Instructi-                                                                                   |                      |
|                          | ons "Druck"                                                                                                    | 50                   |
| 8.1                      | Cerabar PMP43                                                                                                    | 50                   |
| 9                        | Beschreibung der Add-On Insturcti-                                                                                   |                      |
|                          | ons "Temperatur"                                                                                                    | 52                   |
| 9.1                      | іТНЕМР ТМТЗ6                                                                                                    | 52                   |

# 1 Hinweise zum Dokument

# 1.1 Dokumentfunktion

Für jedes IO-Link-Gerät von Endress+Hauser entwickelt Endress+Hauser eine Add-On Instruction für die Integration in bestimmte Rockwell SPS. Diese Add-On Instuctions werden in regelmäßigen Abständen als Bibliothek zusammengefasst und zur Verfügung gestellt.

Diese Dokumentation liefert folgende Informationen:

- Beschreibungen der Add-On Instructions für die IO-Link-Geräte von Endress+Hauser
- Hinweise für die Integration in die Rockwell Automation Designsoftware Studion 5000 Logix Designer<sup>®</sup>, ab Version 35 für bestimmte IO-Link Mastern

Dieses Dokument gilt ergänzend zu der mitgeltenden Produktdokumentation der jeweiligen IO-Link-Geräts wie z.B. Betriebsanleitung, Technischen Information und ATEX-Sicherheitshinweisen. Die mitgeltenden Produktdokumentationen sind während des gesamten Lebenszyklus des Produkts zu beachten.

# 1.2 Verwendete Symbole

# 1.2.1 Warnhinweissymbole

### **GEFAHR**

Dieser Hinweis macht auf eine gefährliche Situation aufmerksam, die, wenn sie nicht vermieden wird, zu Tod oder schwerer Körperverletzung führen wird.

#### **WARNUNG**

Dieser Hinweis macht auf eine gefährliche Situation aufmerksam, die, wenn sie nicht vermieden wird, zu Tod oder schwerer Körperverletzung führen kann.

#### **A** VORSICHT

Dieser Hinweis macht auf eine gefährliche Situation aufmerksam, die, wenn sie nicht vermieden wird, zu leichter oder mittelschwerer Körperverletzung führen kann.

### HINWEIS

Dieser Hinweis enthält Informationen zu Vorgehensweisen und weiterführenden Sachverhalten, die keine Körperverletzung nach sich ziehen.

# 1.2.2 Symbole für Informationstypen und Grafiken

#### 🚹 Tipp

Kennzeichnet zusätzliche Informationen

Verweis auf Dokumentation

### 

Verweis auf Abbildung

#### 

Zu beachtender Hinweis oder einzelner Handlungsschritt

### 1., 2., 3.

Handlungsschritte

Ergebnis eines Handlungsschritts

**1, 2, 3, ...** Positionsnummern **A, B, C, ...** Ansichten

# 1.3 Dokumentation

## 1.3.1 Mitgeltende Dokumente

Eine Übersicht über die zugehörige Dokumentation erhalten Sie wie folgt:

- Device Viewer: Seriennummer vom Typenschild eingeben www.endress.com/deviceviewer
- Downloadbereich der Endress+Hauser Internetseite www.endress.com/downloads

# 1.3.2 Zweck und Inhalte der Dokumentationstypen

#### **Technische Information (TI)**

#### Planungshilfe

Das Dokument liefert alle technischen Daten zum Produkt und gibt einen Überblick, was rund um das Produkt bestellt werden kann.

#### Kurzanleitung (KA)

#### Schnell zum 1. Messwert

Die Anleitung liefert alle wesentlichen von der Warenannahme bis zur Erstinbetriebnahme.

#### Betriebsanleitung (BA)

#### Ihr Nachschlagewerk

Die Anleitung liefert alle Informationen, die in den verschiedenen Phasen des Lebenszyklus für das Produkt benötigt werden: Von der Produktidentifizierung, Warenannahme und Lagerung über Montage, Elektrischen Anschluss, Bedienungsgrundlagen und Inbetriebnahme bis hin zur Störungsbeseitigung, Wartung und Entsorgung.

#### Sicherheitshinweise (XA)

Abhängig von der Zulassung liegen dem Produkt bei Auslieferung Sicherheitshinweise (XA) bei. Diese Sicherheitshinweise sind integraler Bestandteil der Betriebsanleitung.

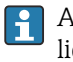

Auf dem Typenschild ist angegeben, welche Sicherheitshinweise (XA) für das jeweilige Produkt relevant sind.

#### Sonderdokumentation (SD)

#### Weitere Informationen

Eine Sonderdokumentation liefert weitere Informationen zu dem Produkt. Weitere Informationen können z.B. die Inbetriebnahme grafisch dargestellt oder Informationen zu einer App sein.

# 1.4 Abkürzungsverzeichnis

| Abkürzung | Beschreibung       |
|-----------|--------------------|
| AOI       | Add-On Instruction |

# 1.5 Eingetragene Marken

IO-Link® ist ein eingetragenes Warenzeichen der IO-Link-Firmengemeinschaft/IO-Link Community c/o PROFIBUS Nutzerorganisation e.V. (PNO) Karlsruhe/ Deutschland – www.io-link.com

Studio 5000 Logix Designer® ist ein eingetragenes Warenzeichen der Rockwell Automation Inc., USA

Alle übrigen Marken und Produktnamen sind Marken oder eingetragene Marken der jeweiligen Unternehmen und Organisationen.

# Grundlegende Sicherheitshinweise

# 2.1 Anforderung an das Personal

Dieses Dokument richtet sich an Inbetriebnehmer von Leitsystemen, die über folgende Qualifikationen verfügen:

Techniker oder Ingenieure

2

- Kenntnisse über die Rockwell Automation Designsoftware Studio 5000 Logix Designer<sup>®</sup>
- Kenntnisse über die eingesetzten Komponenten wie des IO-Link-Masters und der IO-Link-Geräte

Das Personal für Installation, Inbetriebnahme, Diagnose und Wartung muss folgende Bedingungen erfüllen:

- Ausgebildetes Fachpersonal: Verfügt über Qualifikation, die dieser Funktion und Tätigkeit entspricht.
- ▶ Vom Anlagenbetreiber autorisiert.
- Mit den nationalen Vorschriften vertraut.
- Vor Arbeitsbeginn: Anweisungen in Anleitung und Zusatzdokumentation sowie Zertifikate (je nach Anwendung) lesen und verstehen.
- Anweisungen und Rahmenbedingungen befolgen.

Das Bedienpersonal muss folgende Bedingungen erfüllen:

- Entsprechend den Aufgabenanforderungen vom Anlagenbetreiber eingewiesen und autorisiert.
- Anweisungen in dieser Anleitung befolgen.

# 2.2 Bestimmungsgemäße Verwendung

Für jedes IO-Link-Gerät von Endress+Hauser entwickelt Endress+Hauser eine Add-On Instructions für die Integration in bestimmte Rockwell SPS. Diese Add-On Instructions werden in regelmäßigen Abständen als Bibliothek zusammengefasst und zur Verfügung gestellt.

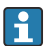

Unterstütze IO-Link-Geräte: → 🖺 8

Die Add-On Instructions-Bibliothek wurde mit bestimmten SPSs, IO-Link-Mastern und der Designsoftware Studio 5000 Logix Designer<sup>®</sup> getestet.

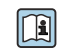

Für die bestimmungsgemäße Verwendung des IO-Link-Geräte siehe mitgeltende Betriebsanleitung des Geräts  $\rightarrow \square 5$ .

Die Add-On Instructions sollen den Inbetriebnehmer von Leitsystemen mit Endress+Hauser IO-Link-Geräten unterstützen. DieAdd-On Instructions erheben keinen Anspruch auf Vollständigkeit und Funktionsfähigkeit für jede Konfiguration und jede Anlage. Der Anwender der Add-On Instructions ist für den sachgemäßen und sicheren Betrieb in seiner Anlage und für gegebenenfalls erforderliche Anpassungen verantwortlich. Der Anwender ist verantwortlich, eventuelle Fehlfunktionen die zu Sachschäden und / oder zu Verletzungen von Personen führen können, auszuschließen.

#### IT-Sicherheit (Cybersecurity)

Jedes IO-Link-Gerät hat individuelle implementierte Sicherheitsmechanismen. Für die implementierten Sicherheitsmechanismen siehe Produktdokumentation des IO-Link-Geräts.

Der Betreiber ist verantwortlich seine Anlage, die Systemkomponenten und Netzwerke vor Angriffen zu schützen und gemäß seinen Anforderungen (Security-Level) ein ganzheitliches Security-Konzept zu implementieren und zu aktualisieren.

Auf der folgenden Internetseite stellt Endress+Hauser Informationen zur Cybersecurity bereit: https://www.endress.com/cybersecurity

# 3 Produktbeschreibung

# 3.1 Funktion

Die Add-On Instructions-Bibliothek unterstützen den Inbetriebnehmer bei der Integration in die Rockwell Automation Designsoftware Studio 5000 Logix Designer<sup>®</sup>.

Des Weiteren erfüllen die Funktionsbausteine folgende Aufgaben:

- Azyklische Daten zu einem IO-Link-Gerät schreiben
- Azyklische Daten von einem IO-Link-Gerät lesen
- IO-Link-Gerät parametrieren
- Anzeige von Prozesswerten direkt an den Ausgangsparametern jedes Funktionsbausteins, ohne dass eine weitere Dekodierung erforderlich ist

Die Add-On Instructions sind für die Zusammenarbeit mit generischen Eingabe- und Ausgabemodulen konzipiert, um mehr Flexibilität bei der Auswahl der gewünschten Hardware zu bieten.

# 3.2 Unterstützte Endress+Hauser IO-Link-Geräte

Die Bibliothek enthält die Add-On Instructions für folgende Endress+Hauser IO-Link-Geräte.

#### Durchfluss

- Dosimag
- Dosimass
- Promag 10
- Promass 10

#### Füllstand

- Liquiphant FTL43
- Micropilot FMR43

#### Druck

Cerabar PMP43

#### Temperatur

iTHEMP TMT36

# 3.3 Systemvoraussetzung

Die Add-On Instructions-Bibliothek wurde mit bestimmten SPSs, IO-Link-Mastern und dem Studio 5000 Logix Designer<sup>®</sup> getestet.

# 3.3.1 SPS

- Rockwell SPS:
- 1756 Controller
- 1769 Controller
- 5069 Controller

# 3.3.2 IO-Link-Master

Rockwell Automation 5032-8IOLxxxx FW 2.012 IFM AL1323 8Port

# 3.3.3 Software

Rockwell Automation Studio 5000 Logix Designer ab Version 35

# 4 Systemintegration mit einem Rockwell IO-Link-Master

# 4.1 Voraussetzungen und Ablauf

### Voraussetzungen

Hardwarekonfiguration projektiert.

- **1.** Add-On-Instructions-Bibliothek herunterladen  $\rightarrow \square$  10.
- **2.** IO-Link-Master in EtherNet/IP-Netzwerk integrieren und konfigurieren  $\rightarrow \square$  11.
- **3.** Geräte-IODDs in den Teiberkatalog Studio 5000 importieren  $\rightarrow \square$  13.
- 4. IO-Link-Geräte in den IO-Link-Master integrieren  $\rightarrow \square$  14.
- **5.** Kommunikations-AOI in ein Projekt importieren  $\rightarrow \square$  15.
- 6. Kommunikations-AOI einrichten  $\rightarrow \square 17$
- **7.** Geräte-AOI in ein Projekt importieren  $\rightarrow \square$  19.
- 8. Geräte-AOI konfigurieren → 🖺 21

Der Datenaustausch zwischen den IO-Link-Geräten und dem Leitsystem erfolgt über einen IO-Link-Master. Der IO-Link-Master kommuniziert mit dem Leitssystem über EtherNet/IP.

Der IO-Link-Master wird als ein EtherNet/IP-Gerät in das Rockwell Automation Leitsystem integriert. Der Ablauf der Konfiguration des IO-Link-Masters ist von dem Hersteller abhängig.

# 4.1.1 Kommunikations-AOI und Geräte-AOI

Für die Integration eines IO-Link-Geräts ist die Geräte-AOI und die Kommunikations-AOI erforderlich. Die Kommunikations-AOI gilt immer nur für einen IO-Link-Master und ein IO-Link-Gerät.

Beispielsweise benötigen Sie für die Integration eines Durchflussmessgeräts Promass 10 in ein System mit einem "Rockwell Automation 5032-8IOLxxxx" IO-Link-Master folgende AOIs:

- Kommunikations-AOI: EH\_RA\_5032\_IOLink\_CommAOI\_8P.L5X Kommunikations-AOI für einen Promass 10 mit einem IO-Link-Master "Rockwell Automation 5032-8IOLxxx"
- Geräte-AOI: EH\_Promass10\_IOL\_AOI.L5X Geräte-AOI für einen Promass 10

# 4.2 Add-On-Instructions-Bibliothek herunterladen

- 1. Seite www.endress.com aufrufen.
- 2. Produkt mit Hilfe der Filter und Suchmaske wählen.
- 3. Produktseite öffnen.
- 4. Seite **Downloads** wählen.
- 5. Software wählen.

# 4.3 IO-Link-Master Rockwell Automation 5032-8IOLxxx

## 4.3.1 IO-Link-Master in EtherNet/IP-Netzwerk integrieren und IO-Link-Master konfigurieren

Der IO-Link-Master wird als ein EtherNet/IP-Gerät in das Rockwell Automation Leitsystem integriert.

- 1. Projekt, in das der IO-Link-Master integriert werden soll, öffnen.
- 2. Netzwerkkarte, mit die der IO-Link-Master verbunden werden soll, markieren.
- 3. Über das Kontextmenü die Funktion **New Module** wählen. Wenn Sie über die Software online auf die Steuerung zugreifen, können Sie auch die Funktion **Discover Modules** verwenden.

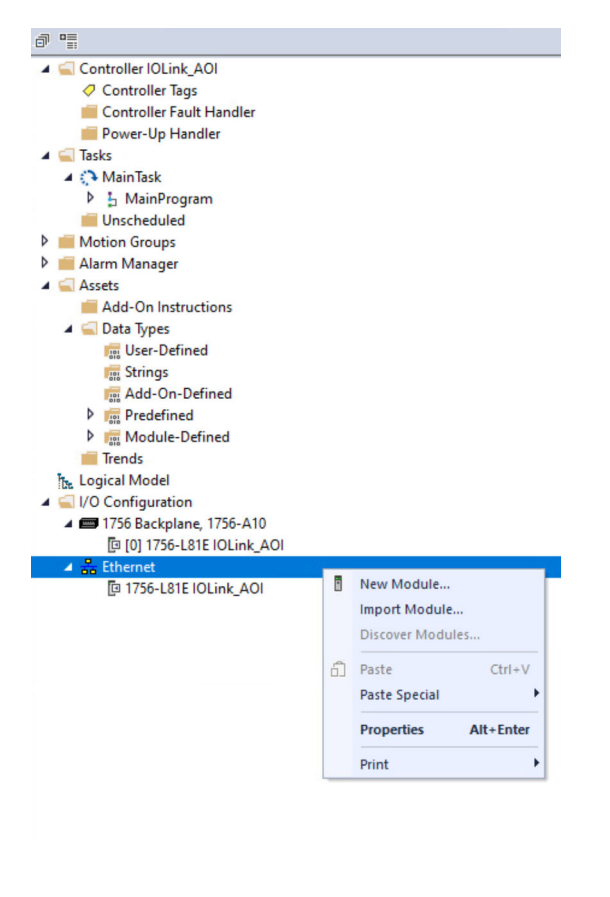

4. Über das Fenster **Select Module Type** im Register **Catalog** den IO-Link-Master wählen.

| Logix Designer - IOLink_AOI [1756-L81E 35.11]                                                                                                    |                                                        |                                                                                                    |                                                                            |                                  |
|----------------------------------------------------------------------------------------------------|--------------------------------------------------------|----------------------------------------------------------------------------------------------------|----------------------------------------------------------------------------|----------------------------------|
| File Edit View Search Logic Communications Tools Winds                                                                                                    | ow Help                                                |                                                                                                    |                                                                            |                                  |
| 🐿 🖆 🖶 😸 🗊 🙃 🤊 💎 DeviceData NewState                                                                                                    | 🔽 🍤 🏂 📴 🐚 🕼 🕒 💩 🛱 🛍 🖓                                  |                                                                                                    |                                                                            |                                  |
| BUN Path: <none></none>                                                                                                    | 8 & 8 × 10 6                                           | 1 1g1 -1 + ++ -(-) -(0) -(0.)                                                                                  |                                                                            |                                  |
| III 1/0 Offline . No Forces . No F                                                                                                    | Edits 2. Redundancy 1.1 ( ) Favorite                   | es Add-On PlantPAx Safety Alarms Bit Timer/Counter                                                             | Input/Output Compare Compute/Math                                          | Move/Logical File/Misc. File/Shi |
| ontroller Organizer 👻 🔍 🗙                                                                                                    |                                                        |                                                                                                    |                                                                            |                                  |
| g en                                                                                                    |                                                        |                                                                                                    |                                                                            |                                  |
| <ul> <li>Controller (Duik, AO)</li> <li>Controller Ruik</li> <li>Controller Ruik</li> <li>Powe-Ub Hondler</li> <li>Takak Hondler</li> <li>Takak Hondler</li> <li>Takak Hondler</li> <li>Takak Hondler</li> <li>Controller Ruik</li> <li>Schneimer</li> <li>Schneimer</li> <li>Schneimer</li> <li>Schneimer</li> <li>Machiner</li> <li>Machin</li> <li>Machiner<th>Select Module Type<br/>Galility Module Decremy Ferrotes</th><th></th><th></th><th></th></li></ul> | Select Module Type<br>Galility Module Decremy Ferrotes |                                                                                                    |                                                                            |                                  |
| 🖌 🖳 Assets                                                                                                    | 5032                                                   | Clear Filters                                                                                                  |                                                                            | Show Filters ¥                   |
| Add-On Instructions                                                                                                    | Catalog Munice                                         | Description                                                                                                    | Vieder Criterer                                                            |                                  |
| Geta types     Geta types                                                                                                    | 5032-8I0LM12DR                                         | 8 IO-Link Channel, 8 Configurable Channel, 4 Pin Power, M12                                                    | Rockwell Autom                                                             |                                  |
| Sings         R46 to To Wind           E46 to To Wind         E           Model and         E           Model and         E           Model and         E           Logical Model         E           MIN Stanlar         T156 Residues, T55-AM           D (4) 175-L11E (Durk, AO)         E                                                                                                    | 3002-900LMT2PSDR                                       | Director creative in competitive creative inter-<br>B ID-Link Channel, EConfigurable Channel, S Pri Power, M12 | - Normer Patrim - Sommer Advanced<br>Rockwell Adom - Communication.Digital | -                                |
| Et 1756-L&IF IOLink AOI                                                                                                    |                                                        |                                                                                                    |                                                                            |                                  |
|                                                                                                    | 3 of 850 Module Types Found                            |                                                                                                    | Create                                                                     | Add to Favorites Close Help      |

# 5. Auf **Create** klicken.

- └ → Das Fenster **New Module** wird angezeigt.
- 6. Die Parameter Name und IP Address parametrieren.

| Logix Designer - IOLink_AOI [1756-L81E 35.11]                                                                                                    |                                                                                                    |       |
|----------------------------------------------------------------------------------------------------|----------------------------------------------------------------------------------------------------|-------|
| File Edit View Search Logic Communications Tools Window Help                                                                                                    |                                                                                                    |       |
| 😘 🖆 🖶 🗴 🗇 🙃 🤊 😋 DesiceData NewState 🗸 🍫                                                                                                    | 🔎 📴 📐 🖢 🖧 🕼 🖓 🕼                                                                                                    |       |
| BAN     CK     CATORIN     CONTRACT     CONTRACT     | <ul> <li>K &amp; B</li> <li>C. C. C. C. C. C. C. C. C. C. C. C. C. C</li></ul>                                                                                                    | per E |
| a an                                                                                                    | odule 2                                                                                                    | £     |
| Constant Kink (M)     Constant Kink (M)     Constant Kink (M)     Constant Kink (M)     Constant Kink (M)     Constant (M)     Constant ( | Amore     General       A do     Free:     Stability Stability Stabily |       |
| Status:                                                                                                    | ating OK Cancel Help                                                                                                    |       |
|                                                                                                    | Close or Ceale Close                                                                                                    |       |
|                                                                                                    |                                                                                                    |       |

- 7. Im Bereich Module Definition auf Change klicken.
  - └ → Das Fenster **Module Definition** wird angezeigt.

| eries:                          |           | A                  | $\sim$                             |        |         |               |    |
|---------------------------------|-----------|--------------------|------------------------------------|--------|---------|---------------|----|
| evision:                        |           | 2                  | v 001 📮                            |        |         |               |    |
| ectronic K                      | evina:    |                    |                                    |        |         |               |    |
| eco or ne n                     | ar hundi. | Compatible         | e Module                           | ~      |         |               |    |
| onnection                       | ¢         | Data               |                                    | ×      |         |               |    |
|                                 |           | 10 Link            |                                    |        | C<br>Mo | hann<br>de Ty | el |
| Port Channel Class B<br>Enabled |           | Class B<br>Enabled | Channel Mode                       | D      | DO      | IO-Link       |    |
| *0                              | 0         |                    | IO-Link                            | ×      | ~       | ~             | ~  |
| -0                              | 1         |                    | Disabled                           | ×      | ~       | *             |    |
| *1                              | 2         |                    | IO-Link                            | $\sim$ | *       | ~             | ~  |
| - 1                             | 3         |                    | Disabled                           | ×      | ~       | ~             |    |
| 2                               | 4         |                    | Digital Input                      | ~      | -       | ~             | ~  |
| -                               | 5         |                    | Disabled                           |        | _       | ~             |    |
| 3                               | 6         |                    | Digital Output, Short Circuit      |        | ~       | ~             | ~  |
|                                 | 7         |                    | Digital Input                      |        |         | 1             |    |
| 4                               | 8         |                    | Digital Input, Timestamp           |        | ~       | ~             | ~  |
|                                 | 9         |                    | - IO-Link                          |        | ~       | ~             |    |
| 5                               | 10        |                    | Digital Input, Falback             |        | ~       | ~             | ~  |
|                                 | 11        |                    | Digital Input, Timestamp, Fallback | -      | ~       | ~             |    |
| 6                               | 12        |                    | Digital Input                      | $\sim$ | ~       | ~             | ~  |
|                                 | 13        |                    | Disabled                           | ×      |         | ~             |    |
| 7                               | 14        |                    | Digital Input                      | ×      | ~       | ~             | ~  |
|                                 | 15        |                    | Disabled                           | 24     |         | ~             |    |

- 8. Für alle Ports, die als IO-Link betrieben werden sollen, wie folgt einstellen: "Ersten" Channel wie z.B. "Channel 0" oder "Channel 2" auf "IO-Link" setzen. "Zweiten" Channel wie z.B. "Channel 1" und "Channel 3" auf "Disabled" setzen.
- 9. Parametrierung mit **OK** bestätigen. Fenster "New Module" und falls erforderlich, Fenster "Select Module Type" schließen.
  - └→ Der IO-Link-Master ist in dem Projekt integriert. Der IO-Link-Master wird in dem Fenster Controller Organizer in dem Ordner I/O Configuration angezeigt.

| Gugix Designer - IOLink_AOI [1756-L81E 35.11]*                                                                                                    |                                                                                                    |                                                                                                    |                                                                                                    |                                                               |
|----------------------------------------------------------------------------------------------------|----------------------------------------------------------------------------------------------------|----------------------------------------------------------------------------------------------------|----------------------------------------------------------------------------------------------------|---------------------------------------------------------------|
| File Edit View Search Logic Communications Tools Win                                                                                                    | dow Help                                                                                                    |                                                                                                    |                                                                                                    |                                                               |
| 🐮 🖆 🖶 👗 🗗 බ 🤊 🕫 DeniceData NewState                                                                                                    |                                                                                                    | G C                                                                                                    |                                                                                                    |                                                               |
| III RUN `II ' Path: knone><br>III Exercy Storage<br>III LO Offline II., No Porces F., No                                                                                                    | K & B ←                                                                                                    | i 🔄 🚽 +1+ +1+ < > <0> <0.><br>avorites Add-On PlantRAx Safety Alarm                                       | s Bit Timer/Counter Input/Output Compare                                                                                                    | ComputerMath MovelLogical File/Misc. File/Shift Sequencer Equ |
| Controller Organizer v 9 ×                                                                                                    | Module Properties: Local (5032-800LM12DR 2.00                                                                                                    | 0 ×                                                                                                    |                                                                                                    |                                                               |
| G                                                                                                    | -General General                                                                                                    |                                                                                                    |                                                                                                    |                                                               |
| Constanting (Clark, 401 Constanting (Clark, 401 Constanting (Clark, 41-44 Constanting (Clark, 41-44 Constanting (Clark, 4 | Conversion     Modula Info     Modula Info     Modula Info     Conversion     Allocation     Allocation | 932-803/UDR #10-Ush Dvamit, # Configure<br>Rodored Automatin/Allen Gradery<br>Lond<br>[20:44_5012_UDA<br> | de Dared, 47h Pren, 1412 Orange Type<br>Prenet Advant<br>Prenet Advant<br>Prenet Advant<br>Prenet Retrock 322.161 (10) (2)<br>Prenet Notes<br>Oran Tables<br>Oran Tables<br>Oran Ta |                                                               |
|                                                                                                    | Status: Offine                                                                                                    |                                                                                                    |                                                                                                    | OK Cancel Apply Hep                                           |

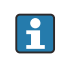

Wenn Sie auf den IO-Link-Master doppelklicken oder über das Kontextmenü die Funktion "Properties" aufrufen, werden die Eigenschaften des IO-Link-Masters angezeigt.

### 4.3.2 Geräte-IODDs in den Teiberkatalog Studio 5000 importieren

Für die Konfiguration des Rockwell Automation IO-Link-Masters sind die Geräte-IODDs erforderlich.  Über das Tool EDS Hardware Installation Tool die Endress+Hauser Geräte-IODDs in den Treiberkatalog importieren. Pfad: Tools > EDS Hardware Installation Tool

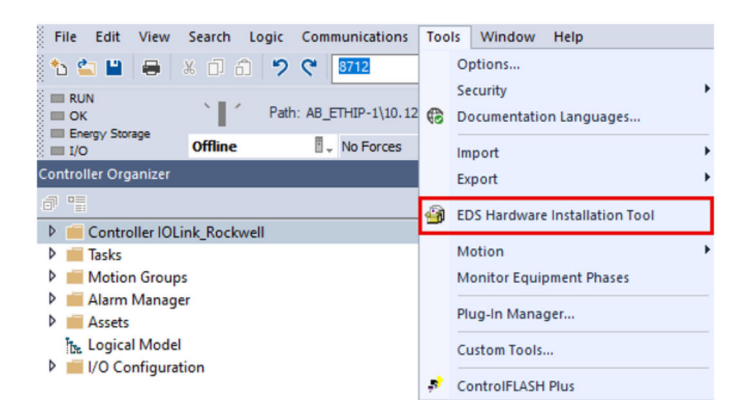

# 4.3.3 IO-Link-Gerät dem IO-Link-Master zuordnen

1. IO-Link-Master markieren und über das Kontextemenü die Funktion **New Module** wählen.

2. Im Register **Catalog** das gewünschte IO-Link-Gerät wie hier z.B. Promass 10 wählen.

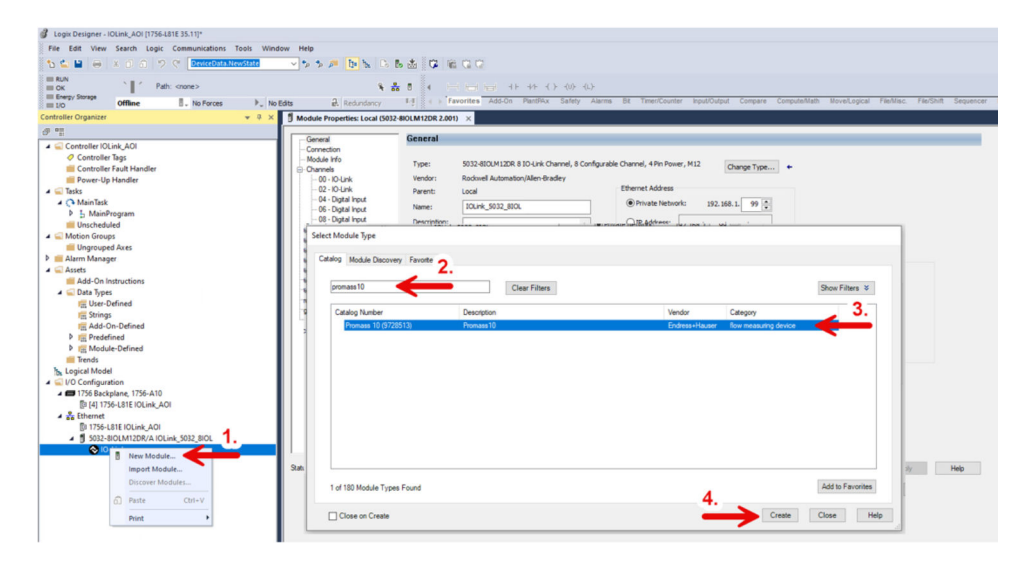

- 3. Auf **Create** klicken.
  - └ Das Fenster **New Module** wird angezeigt.

| New Module                                                                            |                                                                                                    |
|---------------------------------------------------------------------------------------|----------------------------------------------------------------------------------------------------|
| General                                                                               | General                                                                                                    |
| Connection     Device Info     Configuration     Parameters     Fault/Program Actions | Type: Promass 10 (9728513) Promass 10<br>Vendor: Endress+Hauser<br>Parent: Rockwel_IOL_Master<br>Name: 1 [ Channel: 2<br>Description:                                    |
|                                                                                       | Module Definition                                                                                                    |
|                                                                                       | IO-Link Revision: 1.1                                                                                                    |
|                                                                                       | Electronic Keying: Compatible Module                                                                                                    |
|                                                                                       | ADC Enabled: Yes, Data Storage: Backup/Restore                                                                                                    |
|                                                                                       | Connection: Data Connection Change                                                                                                    |
|                                                                                       | ANGER: Selected Channel is configured for IO-Link. To prevent unexpected motion, do not attach a discrete output device to the<br>channel that does not support IO-Link. |
| Status: Creating                                                                      | OK Cancel Help                                                                                                    |

4. Die Parameter **Name** und **Channel** parametrieren.

- 5. Parametrierung mit **OK** bestätigen.
  - Das IO-Link-Gerät ist dem IO-Link-Master zugeordnet. Das IO-Link-Gerät wird in dem Fenster Controller Organizer in dem Ordner I/O Configuration unter dem IO-Link-Master angezeigt.

| Logix Designer - IOLink AOI 11756-L81E 35.111*                                                                                                    |                                                                             |                                                                                                    |
|----------------------------------------------------------------------------------------------------|-----------------------------------------------------------------------------|----------------------------------------------------------------------------------------------------|
| File Edit View Search Logic Communications Tools Wir                                                                                                    | dow Help                                                                    |                                                                                                    |
| 1 1 1 1 1 1 1 1 1 1 1 1 1 1 1 1 1 1 1                                                                                                    | × 5 5 5 6 5 6 5                                                             |                                                                                                    |
| Eline     CK     Compy Storage     Offline     In Path: <none>     Compy Storage     Offline     In Path: <none>     In Path: <none>     In P</none></none> | Edita 🗟 Redundancy                                                          | 8 € ( ) (avertee ASCIN Parties Safety Alema BI Tree/Counter Input/Order Compare Computedation Nevel.opcer Fables. Fables. Fables.                                                                                                    |
| Controller Organizer 🗸 🖣 🗙                                                                                                    | Module Properties: IOLink 5032                                              | 80.1.0 (Promass 10 (9728513) 1.1) ×                                                                                                    |
| a 👳                                                                                                    |                                                                             |                                                                                                    |
| Consider Fold, AOI Consider Fold, AOI Consider Fold, Hadder Consider Fold Hadder Consider Fold Hadder Consider Fo                                                                                                    | Serend<br>Organization<br>Provide the<br>Pagandin<br>Pagandin<br>Serent Log | Type:       Presenter 10 2725513, Presente 10         Strate:       Extrate-Informe         Presenter:       Class-Strate_Informe         Description:       Description:         Description:       Description: |
|                                                                                                    | Status: Offine                                                              | OK Canoel Acoly Help                                                                                                    |

Wenn Sie auf den IO-Link-Master doppelklicken oder über das Kontextmenü die Funktion "Properties" aufrufen, werden die Eigenschaften des IO-Link-Masters angezeigt.

# 4.4 Kommunikations-AOI in ein Projekt importieren

#### Voraussetzungen

Die IO-Link-Geräte sind dem Projekt hinzugefügt.

- 1. Im Fenster Controller Organizer den Ordner Add-On Instruction markieren. Ordner Assets > Ordner Add-On Instruction
- 2. Über das Kontextmenü die Funktion Import Add-On Instruction ... wählen.
  - ← Das Fenster Import Add-On Instructions wird angezeigt.

| Logix Designer - IOLink_                                                                                                    | AOI [17                               | 756-L81E 35.11]*          |            |         |       |                  |            |           |                 |            |            |              |         |       |       |     |       |     |
|----------------------------------------------------------------------------------------------------|---------------------------------------|---------------------------|------------|---------|-------|------------------|------------|-----------|-----------------|------------|------------|--------------|---------|-------|-------|-----|-------|-----|
| File Edit View Sear                                                                                                    | ch Lo                                 | gic Communications        | Tools Wine | dow     | Help  |                  |            |           |                 |            |            |              |         |       |       |     |       |     |
| 🔁 🐿 🔛 🖶 🕹 🗴 Ó                                                                                                    |                                       | 🤊 💎 DeviceData.No         | ewState    | ~       | •     | Þ 🎜 🚹            | h 🕞 🛛      |           | 🕫 🛍 🛱           |            |            |              |         |       |       |     |       |     |
| E RUN                                                                                                    | 1                                     | Path: <none></none>       |            |         |       |                  | ۹ 🕹        |           |                 |            |            |              |         |       |       |     |       |     |
| Energy Storage                                                                                                    | ine                                   | No Forces                 | ▶_ No      | Edits   |       | Redun            | dancy      | ЪĮ .      | ( ) Favori      | Add-On     | Proces     | Drives Filte | r Selec | Stati | Alarm | Bit | Timer | Com |
| Controller Organizer                                                                                                    |                                       |                           | * # X      |         | Modul | e Properties: Id | Olink 5032 | SICI-0 (P | romass 10 (972) | 8513) 1 1) | 00 MainPro | aram - AOL X |         |       |       |     |       |     |
|                                                                                                    |                                       |                           |            |         |       |                  | +          | 60        |                 | 227        |            |              |         |       |       |     | 1     |     |
|                                                                                                    | 01                                    |                           |            |         |       |                  |            | 404       |                 | 100 C E    | - · Sonee  | a la Alora   |         |       |       |     |       |     |
| Controller Tags     Controller Tags     Controller Sault     Power-Up Hand     Tarks     D Tarks     D MainTark     D MainTark     D MainTark     D MainTark     D MainTark     D MainTark     D MainTark     D MainTark     D MainTark     D MainTark     D MainTark     D MainTark     D MainTark | Handle<br>ler<br>m<br>ers and<br>tine | er<br>Local Tags          |            | 1       |       | A                |            |           | 8               |            |            | c            |         |       |       | D   |       |     |
| A Ssets                                                                                                    | iore                                  |                           |            |         |       |                  |            |           |                 |            |            |              |         |       |       |     |       |     |
| Add-On Instruct                                                                                                    |                                       | New Add-On Instruction    | han .      | -       |       |                  |            |           |                 |            |            |              |         |       |       |     |       |     |
| User-Defined                                                                                                    | i                                     | Import Add-On Instruction | on ┥       | ←       | -     |                  |            |           |                 |            |            |              |         |       |       |     |       |     |
| Tit Strings                                                                                                    | ×                                     | Cut                       |            | Ctr     | 1+X   |                  |            |           |                 |            |            |              |         |       |       |     |       |     |
| Add-On-Def                                                                                                    | in n                                  | Copy                      |            | Ctr     |       |                  |            |           |                 |            |            |              |         |       |       |     |       |     |
| P In Predefined                                                                                                    |                                       | Paste                     |            | Ctr     | InV.  |                  |            |           |                 |            |            |              |         |       |       |     |       |     |
| P Trends                                                                                                    | ine UU                                | Paste With Configuration  | n Ctr      | 1+Shift | +V    |                  |            |           |                 |            |            |              |         |       |       |     |       |     |
| the Logical Model                                                                                                    |                                       | raste triat configuration | CI         |         |       |                  |            |           |                 |            |            |              |         |       |       |     |       |     |

3. Kommunikations-AOI für den Rockwell Automation IO-Link-Master und das IO-Link-Gerät wählen.

#### 4. Auf **Open** klicken.

← Das Fenster **Import Configuration** wird angezeigt.

| 🖾 Find:             | ~ 40                                               | Find/Replace                                                           |
|---------------------|----------------------------------------------------|------------------------------------------------------------------------|
| Find Within: Fi     | nal Name                                           |                                                                        |
| port Content:       |                                                    |                                                                        |
| - Add-On Instructi  | ons Configure Act<br>32_IOLink_Comi<br>Import Name | e: EH_RA_5032_IOLink_CommAOI_8P_Promass10                              |
| - Routines          | Operation:                                         | Create V D                                                             |
| Reference           | res<br>Types                                       | References will be imported as<br>configured in the References folders |
| -Lo Errors/Warnings | Final Name:                                        | H_RA_5032_IOLink_CommAOI_8P_ V                                         |
|                     | Description:                                       | Comm AOI Promass 10 for the RA A S032-8IOL                             |
|                     |                                                    | v                                                                      |
|                     | Revision:                                          | v1.0                                                                   |
|                     | Revision Not                                       | e:                                                                     |
|                     | Vendor:                                            |                                                                        |
|                     |                                                    |                                                                        |
|                     |                                                    |                                                                        |
|                     |                                                    |                                                                        |
|                     |                                                    |                                                                        |
|                     |                                                    |                                                                        |
|                     |                                                    |                                                                        |
| -                   | >                                                  |                                                                        |
|                     |                                                    |                                                                        |

5. Wenn die Kommunikations-AOI noch nicht importiert wurde, wird für das Feld **Operation** die Option **Create** angezeigt. Wurde die Kommunikations-AOI bereits importiert oder ist der Name schon belegt, wird eine Warnung angezeigt. In dem Fenster **Import Configuration** sind **keine** Anpassungen erforderlich.

#### 6. Auf **OK** klicken.

 Die Kommunikations-AOI wird in das Projekt importiert und ist für die Routine verfügbar. Die AOI wird in dem Fenster Controller Organizer in dem Ordner Add-On Instructions und im Bereich Language Element unter Add-On angezeigt.

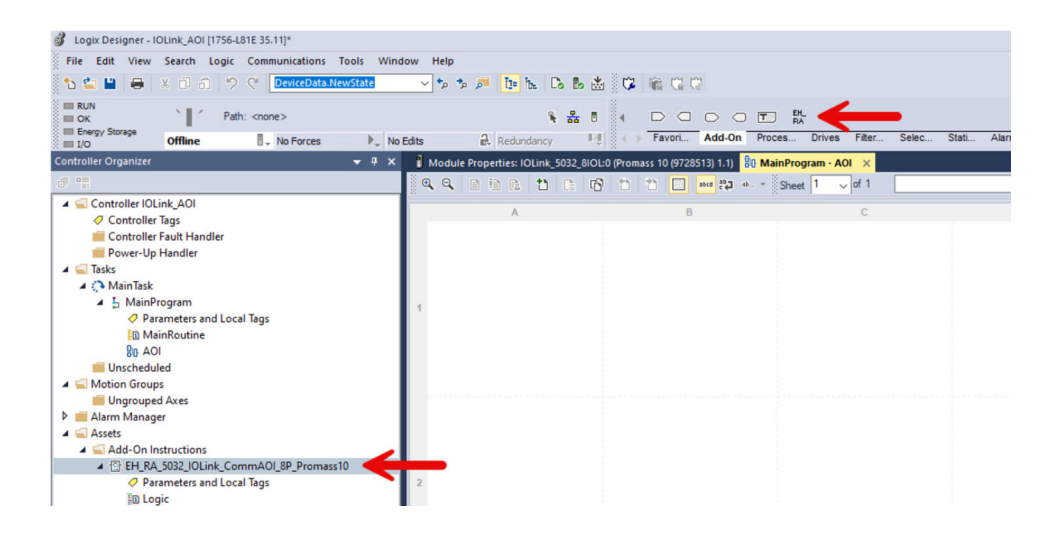

# 4.5 Kommunikations-AOI einrichten

Für die Einrichtung der Kommunikations-AOI erstellen und verlinken Sie Tags. Die ersten fünf Tags der Kommunikations-AOI bilden die "IO-Link Master data structure". Diese Tags müssen Sie nur einmal für jeden IO-Link-Master innerhalb eines Projekts erstellen. Anschließend können Sie für alle IO-Link-Geräte, die mit demselben IO-Link-Master verbunden sind, diese Tags verwenden. Die weiteren Tags sind "Device specific". Diese Tags müssen Sie für jedes IO-Link-Gerät erzeugen und verlinken.

Für die Tags müssen Sie keine Namenskonventionen berücksichtigen.

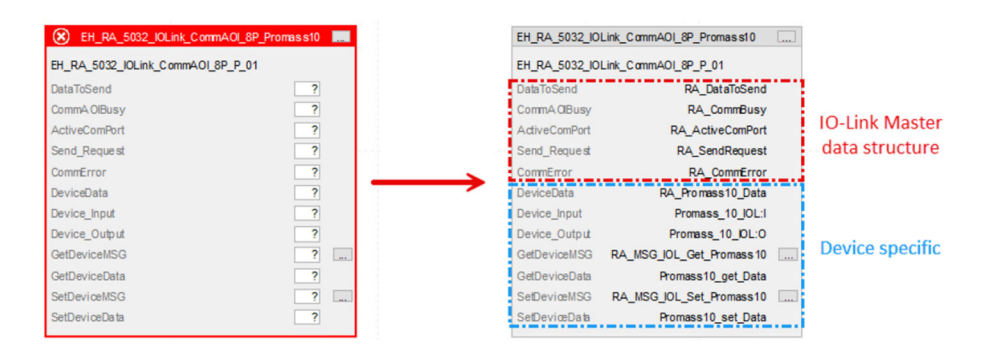

- 1. Die ersten fünf Tags "DataToSend", "CommAOIBusy", "ActiveComPort", "Send\_Request" und "CommError" erstellen. Diese Tags können Sie für alle IO-Link-Geräte, die mit diesem IO-Link-Master verbunden sind, verwenden.
- 2. Tag "DeviceData" erstellen.
- 3. Tag "Device\_Input" erstellen und mit dem Eingangs-Tag des IO-Link-Geräts verlinken.
- 4. Tag "Device\_Output" erstellen und mit dem Ausgangs-Tag des IO-Link-Geräts verlinken.
- 5. Tag "GetDeviceData erzeugen und Tag "GetDeviceMSG konfigurieren. → 🗎 17
- 6. Tag "SetDeviceData erzeugen und Tag "SetDeviceMSG konfigurieren. → 🖺 18

#### 4.5.1 Meldung für GetDeviceMSG konfigurieren

- 1. Rechts neben dem Tag **GetDeviceMSG** auf ... klicken.
  - ← Das Fenster **Message Configuration** wird angezeigt.
- 2. Register **Configuration** wählen.
- 3. Im Feld Service Code den Wert 32 eingeben.

- 4. Über das Feld **Destination Element** den zuvor erzeugten "GetDeviceData" Tag mit [0] am Ende wählen.
- 5. Im Feld **Source Length** den Wert **0** wählen.

| EH_RA_5032_101 | Link_CommAOI_8P_Promass10 |   | Message Configuration - RA_MSG_IOL_Get_Promass10               |
|----------------|---------------------------|---|----------------------------------------------------------------|
| EH_RA_5032_101 | Link_CommAOI_8P_P_01      |   | Confermine of the T                                            |
| DataToSend     | RA_DataToSend             |   | Configuration Communication Tag                                |
| CommA OlBusy   | RA_CommBusy               |   | Message Type: CIP Generic V                                    |
| ActiveComPort  | RA_ActiveComPort          |   |                                                                |
| Send_Request   | RA_SendRequest            |   | Service Custom V Source Element: V                             |
| CommError      | RA_CommError              |   | Type: 2 Source Length: a (Ruter)                               |
| DeviceData     | RA_Promass10_Data         |   | Service 22 (Here) Character (Aleve)                            |
| Device_Input   | Placeholder_I             |   | Code: 32 (Hex) Class: 0 (Hex) Destination hass10_get_Data[0] V |
| Device_Output  | Placeholder_0             | 1 | Instance: 0 Attribute: 0 (Hex)                                 |
| GetDeviceMSG   | RA_MSG_IOL_Get_Promass10  |   |                                                                |
| GetDeviceData  | Promass10_get_Data        |   |                                                                |
| SetDeviceMSG   | RA_MSG_IOL_Set_Promass10  |   |                                                                |
| SetDeviceData  | Promass10_set_Data        |   |                                                                |
|                |                           | _ |                                                                |
|                |                           |   |                                                                |
|                |                           |   |                                                                |
|                |                           |   |                                                                |
|                |                           |   |                                                                |
|                |                           |   |                                                                |
|                |                           |   |                                                                |
|                |                           |   | ● Enable ◯ Enable Waiting ◯ Start ● Done Done Length: 4        |
|                |                           |   | ○ Error Code: Extended Error Code: ☐ Timed Out                 |
|                |                           |   | Error Path: Promass 10<br>Error Text:                          |
|                |                           |   | OK Cancel Apply Help                                           |

- 6. Register **Communication** wählen.
- 7. Über **Browse** das IO-Link-Gerät suchen und wählen.
- 8. Checkbox **Connected** aktivieren.
- 9. Eingaben mit **OK** bestätigen.

| configuration Communication* Tag                                                                                                    | Message Path Browser                                                                                                    |
|----------------------------------------------------------------------------------------------------|----------------------------------------------------------------------------------------------------|
| Path:     Browse      Browse      Browse      Browse      Browse      Browse      Browse      Browse      Browse      Browse      Browse      Browse      Browse      Communication Method     @ CIP     OH+ Channet     M*      Destination Link:     0     @      CiP With     Source Link:     ①     @      Connected      Connected      Cache Connections      Large Connect | Path:         Promass_10_JOL           Promass_10_JOL         Promass_10_JOL           Promass_10_JOL         Image: Constraint of the state of the state of the st |
|                                                                                                    | OK Cancel Help                                                                                                    |

# 4.5.2 Meldung für SetDeviceMSG konfigurieren

1. Rechts neben dem Tag **SetDeviceMSG** auf ... klicken.

- └ Das Fenster **Message Configuration** wird angezeigt.
- 2. Register **Configuration** wählen.
- 3. Im Feld **Service Code** den Wert **33** eingeben.
- 4. Über das Feld **Destination Element** den zuvor erzeugten "SetDeviceData" Tag mit [0] am Ende wählen.

| DataToSand                                                                                                    | BA DateToSand                                                                                                    | Configuration Communication Tag                                                                                                    |
|----------------------------------------------------------------------------------------------------|----------------------------------------------------------------------------------------------------|----------------------------------------------------------------------------------------------------|
| CommA OlBusy                                                                                                    | RA_CommBusy                                                                                                    | Message Type: CIP Generic ~                                                                                                    |
| ective.comfort<br>iend_Request<br>iommError<br>leviceData<br>levice_Input<br>levice_Output<br>SetDeviceMSG<br>SetDeviceMSG<br>ietDeviceData | RA_ActiveCommon<br>RA_SendRequest<br>RA_CommError<br>RA_Promass10_Data<br>Paceholder_0<br>RA_MSG_IOL_Get_Promass10<br>Promass10_get_Data<br>Promass10_set_Data | Service     Custom     Source Element:     Promass10_set_Data       Type:     2     3       Service     33     (Hex)     Class:     0       Instance:     0     Attribute:     0     (Hex) |
|                                                                                                    |                                                                                                    | ○ Enable                                                                                                    |

5. Im Feld **Source Length** den Wert **1** wählen.

- 6. Register **Communication** wählen.
- 7. Über **Browse** das IO-Link-Gerät suchen und wählen.
- 8. Checkbox **Connected** aktivieren.
- 9. Eingaben mit **OK** bestätigen.

| Message Configuration - RA_MSG_IOL_Set_Promass10 × Configuration Communication* Tag  Path: Browse Browse                                                                  |                                                                                                    |
|----------------------------------------------------------------------------------------------------|----------------------------------------------------------------------------------------------------|
| Broadcast:         ✓           Communication Method         Ø           @ CIP DH+ Channet         At           ✓ CIP Web         Secure Lists           Ø         CIP Web |                                                                                                    |
| Connected                                                                                                    | Message Path Browser     X     Path: Promass_10_JOL     Promass_10_JOL     Promass_10_JOL     □ T756 Backplane. 1756-A10     □ [1756-L31E IOLnk_AOI     □ [3] [4] 1756-L31E IOLnk_AOI     □ [3] [5302.800L     □ [3] [5302.800L     □ [4] [5302.800L     □ [4] [5302.800L     □ [5302.800L     □ [4] [5302.800L     □ [4] [5302.800L     □ [5302.800L     □ |
| O Enable ⊘ Enable Waiting ○ Start ○ Done Done Length: 0     O Error Code: Extended Error Code: □ Timed Out ◆ Error Path: Error Text:                                      | OK Cancel Help                                                                                                    |

# 4.6 Geräte-AOI in ein Projekt importieren

1. Im Fenster **Controller Organizer** den Ordner **Add-On Instructions** wählen.

2. Über das Kontextemenü die Funktion Import Add-On Instruction ... wählen.

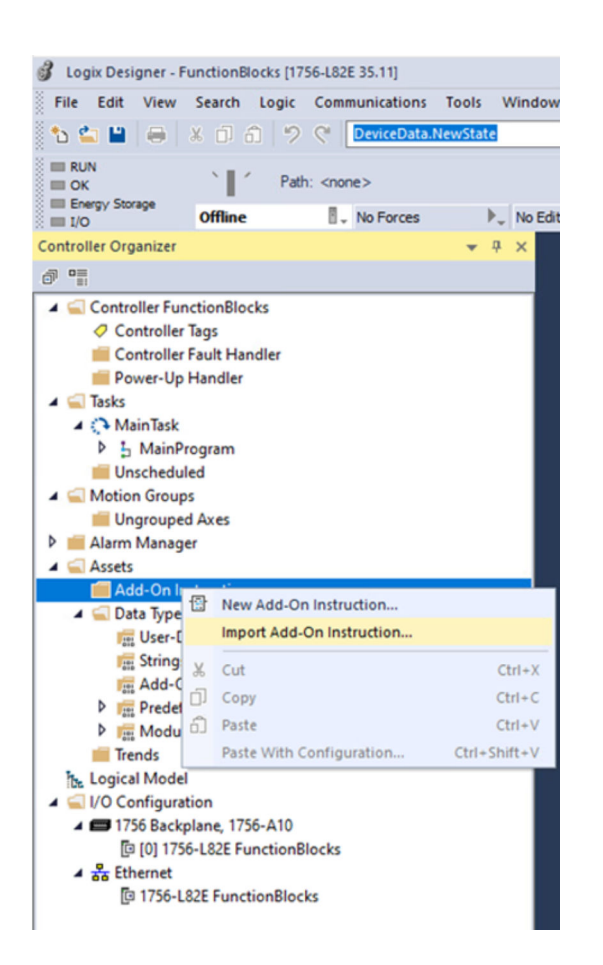

**3.** Die Geräte-AOI wählen, die importiert werden soll. In diesem Beispiel wird der Promass 10 in Kombination mit einem Master 5032-8IOL verwendet.

| Import Add-On Ir                                | nstruction     |                                  |                  |                  | ×      |
|-------------------------------------------------|----------------|----------------------------------|------------------|------------------|--------|
| Look in:                                        | AOI            | ~                                | G 🦻 🖻 🛄 -        |                  |        |
| 3L                                              | Name           | ^                                | Date modified    | Туре             | Size   |
| 7                                               | EH_Promass     | 10_IOL_AOI.L5X                   | 10.10.2024 10:54 | Logix Designer X | 118 KB |
| Unick access<br>Desktop<br>Libraries<br>This PC |                | _IOLink_CommAOI_8P_Promass       | 09.10.2024 14:22 | Logix Designer X | 60 KB  |
|                                                 | File name:     | EH_Promass10_IOL_AOI.L5X         |                  | ~                | Open   |
|                                                 | Files of type: | Logix Designer XML Files (*.L5X) |                  | ~                | Cancel |
|                                                 |                |                                  |                  |                  | Help   |

4. In dem Fenster **Import Configuration** sind **keine** Anpassungen erforderlich. Wenn die Geräte-AOI noch nicht importiert wurde, wird für das Feld **Operation** die Option **Create** angezeigt.

| Find Within: Final Name                            |                 |                                                                        |   |            |  |  |
|----------------------------------------------------|-----------------|------------------------------------------------------------------------|---|------------|--|--|
| ort Content:                                       |                 |                                                                        |   |            |  |  |
| Add-On Instructions                                | Configure Add-0 | In Instruction Properties                                              |   |            |  |  |
| EH_Promass10_IOL     Parameters and Local Taos     | Import Name:    | EH_Promass 10_IOL                                                      |   |            |  |  |
| Routines                                           | Operation:      | Create                                                                 | ~ | 0          |  |  |
| - References<br>Bata Types<br>- Co Errors/Warnings |                 | References will be imported as<br>configured in the References folders |   |            |  |  |
|                                                    | Final Name:     | EH_Promass 10_IOL                                                      | ~ | Properties |  |  |
|                                                    | Description:    | Promass 10 Rev 1 IO-Link                                               | ^ |            |  |  |
|                                                    | Revision:       | v1.0                                                                   | ¥ |            |  |  |
|                                                    | Vendor:         | Endress +Hauser                                                        |   |            |  |  |
|                                                    |                 |                                                                        |   |            |  |  |

### 5. Auf **OK** klicken.

└ Die Geräte-AOI wird in das Projekt importiert. Die Geräte-AOI wird in dem Fenster **Controller Organizer** in dem Ordner **Add-On Instructions** und in dem Bereich **Language Element** unter Add-On angezeigt.

| Jogix Designer - IOLink_AOI [1756-L81E 35.11]*       |                                                                                                    |
|------------------------------------------------------|----------------------------------------------------------------------------------------------------|
| File Edit View Search Logic Communications Tools Win | hdow Help                                                                                                    |
| 🐿 🖬 🖶 🗶 🛈 🙃 🤊 💎 📴 BreaceDataAteuState                | > > > ■ b ≤ B ≤ B (2) (2) (2) (2) (2) (2) (2) (2) (2) (2)                                                                                                    |
| III RUN                                              |                                                                                                    |
| Every Storage                                        | A Refer 2 Declaratory 1-1 ( ) Favori. Add-On Proces. Drives Filter. Selec. Stat. Alarm. Bt Timer. Compa. Compa.                                                                                                    |
| Controller Oroanizer                                 | Come to provide Static V 11 (2)                                                                                                    |
|                                                      |                                                                                                    |
|                                                      | [ 4, 4, 6 10 12 D C 10 C C □ = 10 + • Steet 1 ↓ σ1                                                                                                    |
| Controller IOLink AOI                                | A B C D                                                                                                    |
| Controller Fault klandler                            |                                                                                                    |
| Power-Un Handler                                     |                                                                                                    |
| 🖌 🖕 Tasks                                            |                                                                                                    |
| A 🔿 MainTask                                         | EH_PA_5032_UCLink_CommAOL_BP_Promass10                                                                                                    |
| A 5 MainProgram                                      | <ul> <li>EH BA 5032 IX.ink CommADI 89 P 02</li> </ul>                                                                                                    |
| Parameters and Local Tags                            | A Destruction of the Destruction of the Destruction |
| MainRoutine                                          | Casa Control Programmer                                                                                                    |
| So AOI                                               | Arthur Course BA Arthur Course                                                                                                    |
| Unscheduled                                          | Sand Based BA Serverset                                                                                                    |
| A Section Groups                                     | Compliance BA Compliance                                                                                                    |
| Ungrouped Axes                                       | Device the second second                                                                                                    |
| P Aarm Manager                                       | Device inst Programming and                                                                                                    |
| Add-On Instructions                                  | Device Dated Browns 10 D 0                                                                                                    |
| A (?) EH Promass10                                   | GetOwington RA MSD IX. Get Permana 10                                                                                                    |
| Parameters and Local Tags                            | 2 GetDeviceData Promass10 est Data                                                                                                    |
| In Logic                                             | SetDeviceUSG RA MSG IX. Set Promasto                                                                                                    |
| EH_RA_5032_IOLink_CommAOI_8P_Promass10               | SetDeviceData Promassio set Data                                                                                                    |
| 🖌 🖳 Data Types                                       |                                                                                                    |
| User-Defined                                         |                                                                                                    |
| 211 EH_CommAOI_Data                                  |                                                                                                    |
| The Strings                                          |                                                                                                    |
| Predefined                                           |                                                                                                    |
| Module-Defined                                       |                                                                                                    |
| Trends                                               |                                                                                                    |
| Logical Model                                        | 3                                                                                                    |
| ▲ ⊆ VO Configuration                                 |                                                                                                    |
| I756 Backplane, 1756-A10                             |                                                                                                    |
| [1 [4] 1756-L81E IOLink_AOI                          |                                                                                                    |
| 4 💑 Ethernet                                         |                                                                                                    |
| EF 1/30-LETE IOLINK, AOI                             |                                                                                                    |
| Olichiek                                             |                                                                                                    |
| 2. 0 Promass 10 (9728513) Promass 10 IOI             |                                                                                                    |
| De Castralia Casalina Di Lancal Casalina             |                                                                                                    |
| fin controller culturers EP2cobicsi ordanistes       |                                                                                                    |
| Errors                                               |                                                                                                    |

6. Geräte-AOI hinzufügen. Die Geräte-AOI muss in demselben Programmteil des Funktionsblocks hinzugefügt werden, in dem auch die Comm-AOI abgelegt ist. Hierzu entweder auf die Schaltfläche **Promass IO-Link** klicken oder die Geräte-AOI aus dem Fenster **Controller Organizer** ziehen.

# 4.7 Geräte-AOI konfigurieren (Rockwell 5032-8IOL)

Die ersten sechs Tags werden von der Kommunikations-AOI wiederverwendet. Die drei Diagnose-Tag müssen für jede Geräte-AOI erzeugt werden.

1. Die drei Diagnose-Tag erzeugen. Diese Tags sind vom Datentyp String.

2. Alle weiteren Tags einrichten.

└ Die Farbe der Kopfzeile der Geräte-AOI wechselt von rot nach grau. Der zugehörige IO-Link-Master und das zugehörige IO-Link-Gerät können kommunizieren.

| EH_RA_5032_IOLink_CommAOI_8P_Promass10                                                                                                    | EH_Promass10                                                                                                    | EH_Promass10                                                                                                    |  |
|----------------------------------------------------------------------------------------------------|----------------------------------------------------------------------------------------------------|----------------------------------------------------------------------------------------------------|--|
| EH_RA_5032_IOLink_CommAOI_8P_P_02                                                                                                    | EH_Promass10_01                                                                                                    | EH_Promass10_02                                                                                                    |  |
| DataToSend R4_DataToSend<br>CommA OBasy R4_Com/Buay<br>ActiveComPort R4_ActiveComPort<br>Send_Request R4_SendRequest<br>Com/Error R4_Com/Error<br>DeviceData R4_Promass10_Data<br>Device_hout Promass10_DotA<br>Device_hout Promass10_DCLO<br>GetDeviceData R4_MS3_DC4_Set_Promass10<br>GetDeviceData Promass10_get_Data<br>SetDeviceData Promass10_get_Data | DataToSend ?<br>CommADBusy ?<br>ActiveComPort ?<br>DeviceADBindRequest ?<br>CommFror ?<br>DeviceADBindRequest ?<br>CommFror ?<br>DeviceData ?<br>SetSimulation Variate qDevice, D<br>Simulation Value qDensity<br>InstatzerPresetVate qDensity<br>InstatzerPresetVate qTemperature<br>(TetatizerPresetVate qExect)<br>InstatzerPresetVate qExect)<br>InstatzerPresetVate qExect<br>DetatizerPresetVate qExect<br>InstatzerPresetVate qExect<br>DetatizerPresetVate qExect<br>DetatizerPresetVate qExect<br>DetatizerPresetVate qExect<br>InstatzerPresetVate qExect<br>DetatizerPresetVate qExect<br>InstatzerPresetVate qExect<br>DetatizerPresetVate qExect<br>InstatzerPresetVate qExect<br>DetatizerPresetVate qExect<br>InstatzerPresetVate qExect<br>InstatzerPresetVate qExect<br>InstatzerPresetVate qExect<br>InstatzerPresetVate qExect<br>InstatzerPresetVate<br>InstatzerPresetVate<br>InstatzerPreset | Distribuica de la construir de la construir de construir de la construir de la |  |
|                                                                                                    | qAOL_Degnostic<br>QAOL_Degnostic_String<br>QActual_Disgnostics_String<br>QLast_Disgnostics_String<br>QLast_Disgnostics_String<br>QLast_Disgnostics_String<br>QCommunicationEtup                                                                                                    | ACI_Degnostic_String Promas_10_A_Degnostic_Comparison_Comparison_C |  |

| Ø 🧌                                                                                                    |                            | e n9 to to 🖸 🖷           | a 123 a. | <ul> <li>Sheet 1 → of</li> </ul> | 1                        |             |
|----------------------------------------------------------------------------------------------------|----------------------------|--------------------------|----------|----------------------------------|--------------------------|-------------|
| Controller IOLink_AOI                                                                                                    | A                          | В                        |          |                                  |                          | D           |
| Controller Tags                                                                                                    |                            |                          |          |                                  |                          |             |
| Controller Fault Handler                                                                                                    | EH_RA_5032_IOL             | ink_CommAOI_8P_Promass10 | EH,      | Promass10_IOL                    |                          |             |
| Power-Up Handler                                                                                                    | FH RA 5032 KOL             | nk CommAOI 8P P 02       | EH       | Promass 10 02                    |                          |             |
| A MainTark                                                                                                    | Date To Control of Control | 04.0447-044              |          | in The Court                     | DA Data Cont             |             |
| A b MainProgram                                                                                                    | Campb Officers             | RA_DataioSend            | Ca       | and Officers                     | RA_DataloSend            |             |
| Parameters and Local Tags                                                                                                    | A still Confloat           | RA_Commodsy              | Co       | mm4 Obusy                        | RA_Commousy              |             |
| MainRoutine                                                                                                    | Seed Demont                | DA Condemant             |          | vice & Officer (Decused          | RA_Adivecomport          |             |
| Se AOI                                                                                                    | CommErcor                  | RA_SendRequest           | 00       | wideAUISendRequest               | RA_Sendrequest           |             |
| Inscheduled                                                                                                    | ContreCrot                 |                          | 0        | dischool and a second            |                          |             |
| 🔺 🚍 Motion Groups                                                                                                    | DeviceUata                 | RA_Promass10_Data        | De       | viceData                         | KA_Promass10_Data        | 0           |
| Ungrouped Axes                                                                                                    | Device_Input               | Promass_10_IOL:1         | C ISC    | stsimulation                     | qVendor_D                | 0           |
| 👂 💼 Alarm Manager                                                                                                    | Device_Output              | Promass_10_IOL:0         |          | mulation/variable                | quevice_u                | 0.0         |
| A 🛁 Assets                                                                                                    | GetDeviceMSG               | RA_MSG_IOL_Get_Promass10 |          | mulationValue                    | qMassriow .              | 0.0         |
| A GAd-On Instructions                                                                                                    | GetDeviceData              | Promass10_get_Data       | 0.00     | tiotalizerPresetValue            | quensity                 | 0.0         |
| EH_Promass10_IOL                                                                                                    | SetDeviceMSG               | RA_MSG_IOL_Set_Promass10 |          | talizerPresetValue               | qTemperature .           | 0.0         |
| Parameters and Local Tags                                                                                                    | SetDeviceData              | Promass10_set_Data       | CITO     | talzer_Hold                      | qTotalizer1 .            | 0           |
| En Logic                                                                                                    |                            |                          | - ITO    | talzer_ResetTotalze              | qExtendedDeviceStatus .  | 0           |
| P 12 EH_RA_5032_IOLink_CommAOI_8P_Promass10                                                                                                    |                            |                          | C ITO    | talizer_ResetHold                | qSSC1_1                  | 0           |
| A Contraction of the second second se |                            |                          | C ITO    | talizer_Totalize                 | qSSC1_2                  | 0           |
| With Common ACI Date                                                                                                    |                            |                          | < De     | eviceSearch                      | qSSC2_1                  | 0           |
| 66 EH_COMMADI_Data                                                                                                    |                            |                          | C IFIC   | owOverride                       | qSSC2_2                  | 0           |
| h 🛒 Add-On-Defined                                                                                                    |                            |                          |          |                                  | qSSC3_1                  | 0           |
| Predefined                                                                                                    |                            |                          |          |                                  | qSSC3_2                  | 0           |
| Module-Defined                                                                                                    |                            |                          |          |                                  | qSSC4_1                  | 0           |
| Trends                                                                                                    |                            |                          |          |                                  | qSSC4_2                  | 16#0000 000 |
| h Logical Model                                                                                                    |                            |                          |          |                                  | qAO[_Diagnostic ]        | -           |
| ▲ G VO Configuration                                                                                                    |                            |                          | QA       | OLDiagnostic_String              | Promass_10_AOI_Diag      | 0           |
| ▲ 📾 1756 Backplane, 1756-A10                                                                                                    |                            |                          |          | 0                                | qActual_Diagnostics_Code |             |
| [3 [4] 1756-L81E IOLink_AOI                                                                                                    |                            |                          | QA.      | ctual_Diagnostics_String         | Promass_10_A_Diag        | 0           |
| A 💑 Ethernet                                                                                                    |                            |                          |          |                                  | qLast_Diagnostics_Code   |             |
| 1756-L81E IOLink_AOI                                                                                                    |                            |                          | qL       | ast_Diagnostics_String           | Promass_10_L_Diag        | 0           |
| 5032-8IOLM12DR/A IOLink_5032_8IOL                                                                                                    |                            |                          |          |                                  | qCommunicationBusy       |             |
| A 🚱 IO-Link                                                                                                    |                            |                          |          |                                  | qDeviceConnectionError   | ⊙ *         |
|                                                                                                    |                            |                          |          |                                  |                          |             |

Beschreibung der Geräte-AOIs:

- Durchfluss:  $\rightarrow \cong 33$
- Füllstand:  $\rightarrow \cong 45$
- Druck: → 🗎 50
- Temperatur:  $\rightarrow \square 52$

# 5 Systemintegration mit einem IFM IO-Link-Master

# 5.1 Voraussetzungen und Ablauf

### Voraussetzungen

Hardwarekonfiguration projektiert.

- **1.** Add-On-Instructions-Bibliothek herunterladen  $\rightarrow \square$  10.
- **2.** IO-Link-Master in EtherNet/IP-Netzwerk integrieren und konfigurieren  $\rightarrow \square$  24.
- 3. Kommunikations-AOI in ein Projekt importieren → 🗎 30.
- 4. Kommunikations-AOI einrichten  $\rightarrow \cong 28$
- **5.** Geräte-AOI in ein Projekt importieren  $\rightarrow \triangleq$  30.

6. Geräte-AOI konfigurieren → 🗎 31

Der Datenaustausch zwischen den IO-Link-Geräten und dem Leitsystem erfolgt über einen IO-Link-Master. Der IO-Link-Master kommuniziert mit dem Leitssystem über EtherNet/IP.

Der IO-Link-Master wird als ein EtherNet/IP-Gerät in das Rockwell Automation Leitsystem integriert. Der Ablauf der Konfiguration des IO-Link-Masters ist von dem Hersteller abhängig.

# 5.1.1 Kommunikations-AOI und Geräte-AOI

Für die Integration eines IO-Link-Geräts ist die Geräte-AOI und die Kommunikations-AOI erforderlich. Die Kommunikations-AOI gilt immer nur für einen IO-Link-Master und ein IO-Link-Gerät.

Beispielsweise benötigen Sie für die Integration eines Durchflussmessgeräts Promass 10 in ein System mit einem "IFM AL1323" IO-Link-Master folgende AOIs:

- Kommunikations-AOI: EH\_AL1323\_8P\_CommAOI.L5X oder EH\_AL1323\_8P\_CommAOI\_Array.L5x
   Kommunikations-AOI für einen Promass 10 mit einem IO-Link-Master "IFM AL1323"
- Geräte-AOI: EH\_Promass10\_IOL\_AOI.L5X Geräte-AOI für einen Promass 10

Die Bibliothek enthält für den IO-Link-Master "IFM AL1323" die zwei Kommunikations-AOIs "EH\_AL1323\_8P\_CommAOI\_Array" und "EH\_AL1323\_8P\_CommAOI".

Der Unterschied zwischen beiden AOIs liegt in der EDS-Version des IFM AL1323.

- In der älteren Version "EH\_AL1323\_8P\_CommAOI\_Array" ist der implizite Eingangsdatentyp als "Array of Integer" definiert.
- In der aktuellesten Version "EH\_AL1323\_8P\_CommAOI" ist der implizite Eingangsdatentyp als "Integer" definiert.

# 5.2 Add-On-Instructions-Bibliothek herunterladen

1. Seite www.endress.com aufrufen.

- 2. Produkt mit Hilfe der Filter und Suchmaske wählen.
- 3. Produktseite öffnen.
- 4. Seite **Downloads** wählen.
- 5. Software wählen.

# 5.3 IO-Link-Master IFM AL1323

# 5.3.1 IO-Link-Master in EtherNet/IP-Netzwerk integrieren und IO-Link-Master konfigurieren

Der IO-Link-Master wird als ein EtherNet/IP-Gerät in das Rockwell Automation Leitsystem integriert.

#### Voraussetzungen

Das EDS für den IO-Link-Master ist installiert.

- 1. Projekt, in das der IO-Link-Master integriert werden soll, öffnen.
- 2. Netzwerkkarte, mit die der IO-Link-Master zugeordnet werden soll, markieren.
- 3. Über das Kontextmenü die Funktion **New Module** wählen. Wenn Sie über die Software online auf die Steuerung zugreifen, können Sie auch die Funktion **Discover Modules** verwenden.

| 🔺 🚄 Controller IOLink_Rock | well             |  |  |  |  |  |  |  |  |
|----------------------------|------------------|--|--|--|--|--|--|--|--|
| Controller Tags            |                  |  |  |  |  |  |  |  |  |
| Controller Fault Ha        | ndler            |  |  |  |  |  |  |  |  |
| Power-Up Handler           |                  |  |  |  |  |  |  |  |  |
| Tasks                      |                  |  |  |  |  |  |  |  |  |
| Fast (100 ms)              |                  |  |  |  |  |  |  |  |  |
| FastProgram                |                  |  |  |  |  |  |  |  |  |
| Normal (250 ms)            |                  |  |  |  |  |  |  |  |  |
| Slow (500 ms)              |                  |  |  |  |  |  |  |  |  |
| System (1000 ms)           |                  |  |  |  |  |  |  |  |  |
| 🛑 Unscheduled              |                  |  |  |  |  |  |  |  |  |
| 👂 📕 Motion Groups          |                  |  |  |  |  |  |  |  |  |
| 👂 💼 Alarm Manager          |                  |  |  |  |  |  |  |  |  |
| Assets                     |                  |  |  |  |  |  |  |  |  |
| h. Logical Model           |                  |  |  |  |  |  |  |  |  |
| 🔺 <u> </u>                 |                  |  |  |  |  |  |  |  |  |
| 4 📟 1756 Backplane, 17     | 56-A10           |  |  |  |  |  |  |  |  |
| [] [4] 1756-L81EP          | IOLink_Rockwell  |  |  |  |  |  |  |  |  |
| [8] 1756-EN2TR             | Testnetzt        |  |  |  |  |  |  |  |  |
| P 🚠 Etherr                 | New Module       |  |  |  |  |  |  |  |  |
| A BE Ethernet              | Import Module    |  |  |  |  |  |  |  |  |
| 년 1/30-L818                | Discover Modules |  |  |  |  |  |  |  |  |
|                            |                  |  |  |  |  |  |  |  |  |
| â                          | Paste Ctrl+V     |  |  |  |  |  |  |  |  |
|                            | Print 🕨          |  |  |  |  |  |  |  |  |

4. Über das Fenster **Select Module Type** im Register **Catalog** den IO-Link-Master wählen. Eine Auswahl wird nur angezeigt, wenn zuvor das EDS für den IO-Link-Master installiert wurde.

| Logix Designer - IOLink | AOI [1756-L81E | 35.11]        |                  |         |                    |                    |                               |                        |                 |                       |                |               |
|-------------------------|----------------|---------------|------------------|---------|--------------------|--------------------|-------------------------------|------------------------|-----------------|-----------------------|----------------|---------------|
| File Edit View Searc    | h Logic Ci     | ommunications | Tools Window     | Help    |                    |                    |                               |                        |                 |                       |                |               |
| 15 🖆 🖬 🖨 🗶 🗇            | 10 20          |               |                  | v 🐤 🏂 🎫 | De h. D. B.        | 🚓 ំ📬 📾 🕫 ប         |                               |                        |                 |                       |                |               |
| III RIN                 |                |               |                  |         |                    |                    |                               |                        |                 |                       |                |               |
| п ок                    | Path: <        | none>         |                  |         | ۴ 👬                |                    | hml + + +/+ -( )(U)(L)-       |                        |                 |                       |                |               |
| Energy Storage Offle    | ne             | - No Forces   | ▶_ No Edit       | s a.    | Redundancy         | Id + Favorites     | Add-On PlantPAx Safety Ala    | arms Bit Timer/Counter | Input/Output Co | mpare Compute/Math Me | ove/Logical Fi | le/Misc. File |
| Controller Organizer    |                |               | * <sup>3</sup> × |         |                    |                    |                               |                        |                 |                       |                |               |
| ð "                     |                |               |                  |         |                    |                    |                               |                        |                 |                       |                |               |
| A Controller IOLink A   | DI             |               |                  |         |                    |                    |                               |                        |                 |                       |                |               |
| Controller Tags         |                |               |                  |         |                    |                    |                               |                        |                 |                       |                |               |
| Controller Fault        | Handler        |               |                  | 1.1.1   | Select Module Type |                    |                               |                        |                 |                       |                |               |
| Power-Up Handl          | er             |               |                  |         |                    |                    |                               |                        |                 |                       |                |               |
| 🔺 🚍 Tasks               |                |               |                  |         | Catalog Module D   | Ascovery Favorites |                               |                        |                 |                       |                |               |
| 🔺 🛟 MainTask            |                |               |                  |         |                    |                    |                               |                        |                 |                       |                |               |
| MainProgram             | 1              |               |                  |         | 1323               |                    | Clear Filters                 |                        |                 |                       | Show Filter:   | *             |
| Unscheduled             |                |               |                  |         |                    |                    |                               |                        |                 |                       |                |               |
| Motion Groups           |                |               |                  |         | Catalog Numb       | er                 | Description                   | Vendor                 | Catego          | rv.                   |                |               |
| Ongrouped Axes          |                |               |                  |         | AL 1323            |                    | O-Link Master DL EIP SP IP69K | fm electro             | nic an Commu    | minations Adapter     |                |               |
| Alarm Manager           |                |               |                  |         | Pic TOES           |                    | IO DIR HIGHT DE EN OF IT ONT  | in electric            | de gin Comma    | incutiona magner      |                |               |
| Add-On Instruct         | ions           |               |                  |         |                    |                    |                               |                        |                 |                       |                |               |
| A Cata Types            |                |               |                  |         |                    |                    |                               |                        |                 |                       |                |               |
| User-Defined            |                |               |                  |         |                    |                    |                               |                        |                 |                       |                |               |
| Strings                 |                |               |                  |         |                    |                    |                               |                        |                 |                       |                |               |
| Add-On-Defi             | ned            |               |                  |         |                    |                    |                               |                        |                 |                       |                |               |
| Predefined              |                |               |                  |         |                    |                    |                               |                        |                 |                       |                |               |
| Module-Defi             | ned            |               |                  |         |                    |                    |                               |                        |                 |                       |                |               |
| Trends                  |                |               |                  |         |                    |                    |                               |                        |                 |                       |                |               |
| Logical Model           |                |               |                  |         |                    |                    |                               |                        |                 |                       |                |               |
| I/O Configuration       |                |               |                  |         |                    |                    |                               |                        |                 |                       |                |               |
| A 🖬 1756 Backplane,     | 1756-A10       |               |                  |         |                    |                    |                               |                        |                 |                       |                | _             |
| [9 [4] 1/56-L81E        | IULink_AUI     |               |                  |         |                    |                    |                               |                        |                 |                       |                |               |
| # 66 Ethernet           | Link AOI       |               |                  |         | 1 of 850 Module    | e Types Found      |                               |                        |                 |                       | Add to Favo    | rites         |
| Ba 1730-ESTE IO         | LIIIK_AOI      |               |                  |         |                    |                    |                               |                        |                 |                       |                |               |
|                         |                |               |                  |         | Close on Cr        | eate               |                               |                        |                 | Create                | Close          | Help          |
|                         |                |               |                  |         |                    |                    |                               |                        |                 |                       |                | .d            |
| 0                       |                |               | _                |         |                    |                    |                               |                        |                 |                       |                |               |
| 1= Controller Organizer |                |               |                  |         |                    |                    |                               |                        |                 |                       |                |               |

5. Auf **Create** klicken.

- └ → Das Fenster **New Module** wird angezeigt.
- 6. Die Parameter Name und IP Address parametrieren.

| Logix Designer - IOLink_AOI [1756-L81E 35.11]                                                                                                    |                                                                                        |                                                                                                    |                                                                                                    |          |
|----------------------------------------------------------------------------------------------------|----------------------------------------------------------------------------------------|----------------------------------------------------------------------------------------------------|----------------------------------------------------------------------------------------------------|----------|
| File Edit View Search Logic Communications Tools                                                                                                    | Window Help                                                                            |                                                                                                    |                                                                                                    |          |
| 5 🖕 🖬 🖨 🗴 n n 🤊 e 🗌                                                                                                    | - * * # D h C                                                                          |                                                                                                    |                                                                                                    |          |
| RUN         ``         Path: <none>           Energy Storage         Offline        No Forces</none>                                                                                                    | No Edits 🔒 Redundancy                                                                  | B     4     Image: Image: Ima | Timer/Counter Input/Output Compare Compute/Math Move                                                    | s/Logica |
| Controller Organizer 👻                                                                                                    | 9 × New Module                                                                         |                                                                                                    | ×                                                                                                    |          |
| Ø 📲                                                                                                    |                                                                                        |                                                                                                    |                                                                                                    |          |
| Controller (Ulink, AOI Controller Tags Controller Tags Controller Tags Controller Tags Controller Tags Develop Handler Develop Handler Develo | - General"<br>- Consistion<br>- Module Ho<br>- Ho<br>- Ho<br>- Refugation<br>- Network | General Type: AL12210-Link Matter DL EIP BP IP59K Vendor: Kedenoris gebb Name: AL_1222_IPM_Matter Descripton: Medula Definition Revisor: Keying: Compatible Module Connections: Exclusive Owner IO-Acyc-Dag Dange                                                                                                    | Ethemet Addess<br>Physics Network: 192,168.1.<br>(a) IP Address: 10 . 125 . 104 . 200<br>(b) Host Name: | Show F   |
| [@ 1756-L81E IOLink_AOI                                                                                                    |                                                                                        |                                                                                                    |                                                                                                    |          |
|                                                                                                    | Status: Creating                                                                       |                                                                                                    | OK Cancel Help                                                                                          | Close    |
| 📭 Controller Organizer                                                                                                    |                                                                                        |                                                                                                    |                                                                                                    |          |

Im Bereich Module Definition auf Change klicken.
 Das Fenster Module Definition wird angezeigt.

| Revision: 1 V 006              |         |             |      |                     |       |                     |    |
|--------------------------------|---------|-------------|------|---------------------|-------|---------------------|----|
| ectronic Keying:<br>nnections: | Com     | oatible Mor | dule | `                   | /     |                     |    |
| Name                           |         |             | Size |                     | Tag S | uffix               |    |
| Exclusive Owner                |         | Input:      | 223  | INT                 | 1     | AL_1323_IFM_Master: | 11 |
| IO-Acyc-Diag                   | Output: | 151         |      | AL_1323_IFM_Master: |       | 01                  |    |
| Select a connectio             | n 🗸     |             |      | SINT<br>INT         |       |                     |    |
|                                |         |             |      |                     |       |                     |    |
|                                |         |             |      |                     |       |                     |    |
|                                |         |             |      |                     |       |                     |    |
|                                |         |             |      |                     | _     |                     |    |
|                                |         |             |      | OK                  |       | Cancel Help         |    |

- 8. Für **Exclusive Owner IO-Acyc-Diag** den Datentyp **INT** wählen.
- 9. Parametrierung mit **OK** bestätigen. Fenster "New Module" und falls erforderlich "Select Module Type" schließen.
  - └→ Der IO-Link-Master ist in dem Projekt integriert. Der IO-Link-Master wird in dem Fenster Controller Organizer in dem Ordner I/O Configuration angezeigt.

| Logix Designer - IOLink_AOI [1756-L81E 35.11]*                                                                                                    |                                                                                                    |                                                                                                   | - 8 × |
|----------------------------------------------------------------------------------------------------|----------------------------------------------------------------------------------------------------|---------------------------------------------------------------------------------------------------|-------|
| File Edit View Search Logic Communications Tools Windo                                                                                                    | w Help                                                                                                    |                                                                                                   |       |
| 5 🖕 🖬 🖶 x 0 6 19 9 9                                                                                                    | 💌 5 5 🖉 📴 5 🗇 5 💩                                                                                                    | GEQC                                                                                              |       |
| RUN     Do     Path: <none>     Energy Strage     DO     Offline     To Forces     F., No Ences</none>                                                                                                    | ¥ 💑 5<br>Ats & Redundancy 1-1                                                                                                    | 4                                                                                                 |       |
| Controller Organizer 👻 🕈 🗙                                                                                                    | Module Properties: Local (AL1323 1.0                                                                                                    | 961 ×                                                                                             |       |
| Control of Landon     Control of Landon     Control of Landon | Convoid<br>Convoid<br>Convoid<br>Hence Pased<br>Hence Pased<br>Hence | And Defense Decame Dever D-Acyclege Main Defense D-Career Main Main Main Main Main Main Main Main |       |
| Frrors                                                                                                    |                                                                                                    |                                                                                                   | - 9 X |
| 0 Errors 1 Merrings 0 Me                                                                                                    | 5500F                                                                                                    | lan lan                                                                                           | ь. Р  |
| 🔽 Errors 🔄 Search Results 👼 Watch                                                                                                    |                                                                                                    |                                                                                                   |       |

Wenn Sie auf den IO-Link-Master doppelklicken oder über das Kontextmenü die Funktion "Properties" aufrufen, werden die Eigenschaften des IO-Link-Masters angezeigt.

# 5.4 Kommunikations-AOI in ein Projekt importieren

- 1. Im Fenster Controller Organizer den Ordner Add-On Instruction markieren. Ordner Assets > Ordner Add-On Instruction
- Über das Kontextmeü die Funktion Import Add-On Instruction ... wählen.
   Das Fenster Import Add-On Instructions wird angezeigt.

| Logix Designer - IOLink_AOI                                                                                                    | [1756-L81E 35.11]*      |                     |         |                  |               |            |               |            |             |                |              |           |          |
|----------------------------------------------------------------------------------------------------|-------------------------|---------------------|---------|------------------|---------------|------------|---------------|------------|-------------|----------------|--------------|-----------|----------|
| File Edit View Search                                                                                                    | Logic Communications    | Tools Windo         | ow Help |                  |               |            |               |            |             |                |              |           |          |
| 🔁 🐿 🔛 🖨 🕹 🖉 d                                                                                                    | 1 🤊 🕫 DeviceData.N      | ewState             | ✓ *     | Þ 🎜 🖪            | h. Do 10 1    | ± 🕫        | 166 (3 (      | 2          |             |                |              |           |          |
| ■ RUN<br>■ OK<br>■ Energy Storage                                                                                                    | Path: <none></none>     |                     |         |                  | * * 1         | •          |               | 0 0        |             |                |              |           | -        |
| i ≡ 1/0 Offline                                                                                                    | 🛛 🗸 No Forces           | ▶ <sub>↓</sub> No E | dits    | Redur            | ndancy        | 휘양의        | Pavori        | Add-On     | Proces      | Drives Filter  | Selec Stati. | Alarm Bit | Timer Co |
| Controller Organizer                                                                                                    |                         | ▼ # ×               | 🚦 Modul | le Properties: I | OLink_5032_80 | DL:0 (Prom | nass 10 (9728 | 3513) 1.1) | 0 MainPro   | gram - AOI 🛛 🗙 |              |           |          |
| Ø 1                                                                                                    |                         |                     | 0, 0,   |                  | 1 6 0         | 8 3        | 2 🗉           | abcd star  | sheet Sheet | et 1 🗸 of 1    |              |           |          |
| Controller flash     Controller Tags     Controller Tags     Controller Fast     Controller Fast | nd Local Tags           |                     | 1       | Α                |               |            | 8             |            |             | с              |              | D         |          |
| Add-On Instructio                                                                                                    | New Add-On Instruction  | ı                   | -       |                  |               |            |               |            |             |                |              |           |          |
| User-Defined                                                                                                    | Import Add-On Instruct  | on 🧹                | —       | -                |               |            |               |            |             |                |              |           |          |
| Ttt Strings                                                                                                    | X cut                   |                     | CtrleX  |                  |               |            |               |            |             |                |              |           |          |
| Add-On-Define                                                                                                    |                         |                     | ChilaC  |                  |               |            |               |            |             |                |              |           |          |
| P Im Predefined                                                                                                    | D Parta                 |                     | ChileV  |                  |               |            |               |            |             |                |              |           |          |
| P Trends                                                                                                    | Parte With Configuratio | n Otto              | Shiftay |                  |               |            |               |            |             |                |              |           |          |
| h Logical Model                                                                                                    | raste with configuratio | that Ctrie          | Jintev  |                  |               |            |               |            |             |                |              |           |          |
| DE cogical Model                                                                                                    |                         |                     |         |                  |               |            |               |            |             |                |              |           |          |

3. Kommunikations-AOI für den IFM IO-Link Master und das IO-Link-Gerät wählen.

Die Bibliothek enthält für den IO-Link-Master "IFM AL1323" die zwei Kommunikations-AOIs "EH\_AL1323\_8P\_CommAOI\_Array" und "EH\_AL1323\_8P\_CommAOI".

Der Unterschied zwischen beiden AOIs liegt in der EDS-Version des IFM AL1323.

- In der älteren Version "EH\_AL1323\_8P\_CommAOI\_Array" ist der implizite Eingangsdatentyp als "Array of Integer" definiert.
- In der aktuellesten Version "EH\_AL1323\_8P\_CommAOI" ist der implizite Eingangsdatentyp als "Integer" definiert.
- 4. Auf **Open** klicken.
  - → Das Fenster Import Configuration wird angezeigt.

| Import Configuration - EH_RA_5032_I                             | OLink_CommAOI_  | 3P_Promass10_AOI.L5X                                                   |
|-----------------------------------------------------------------|-----------------|------------------------------------------------------------------------|
| 문 도 Find: Find Within: Final Name                               | ~ 40 44         | Find/Replace                                                           |
| Import Content:                                                 |                 |                                                                        |
| - Add-On Instructions                                           | Configure Add-O | PH RA 5032 TOLink CommADI &P. Promass10                                |
| <ul> <li>Parameters and Local Tags</li> <li>Routines</li> </ul> | Operation:      | Create Create                                                          |
| References                                                      |                 | References will be imported as<br>configured in the References folders |
| - Errors/Warnings                                               | Final Name:     | H_RA_5032_IOLink_CommAOI_8P_ V                                         |
|                                                                 | Description:    | Comm AOI Promass 10 for the RA A 5032-8IOL                             |
|                                                                 |                 |                                                                        |
|                                                                 |                 | v                                                                      |
|                                                                 | Revision:       | v1.0                                                                   |
|                                                                 | Revision Note:  |                                                                        |
|                                                                 | vendor:         |                                                                        |
|                                                                 |                 |                                                                        |
|                                                                 |                 |                                                                        |
|                                                                 |                 |                                                                        |
|                                                                 |                 |                                                                        |
| < >                                                             |                 |                                                                        |
|                                                                 |                 |                                                                        |
|                                                                 |                 | OK Cancel Help                                                         |

- 5. Wenn die Kommunikations-AOI noch nicht importiert wurde, wird für das Feld Operation die Option Create angezeigt. Wurde die Kommunikations-AOI bereits importiert oder ist der Name schon belegt, wird eine Warnung angezeigt. In dem Fenster Import Configuration sind keine Anpassungen erforderlich.
- 6. Auf **OK** klicken.
  - Die Kommunikations-AOI wird in das Projekt importiert und ist für die Routine verfügbar. Die AOI wird in dem Fenster Controller Organizer in dem Ordner Add-On Instructions und im Bereich Language Element unter Add-On angezeigt.

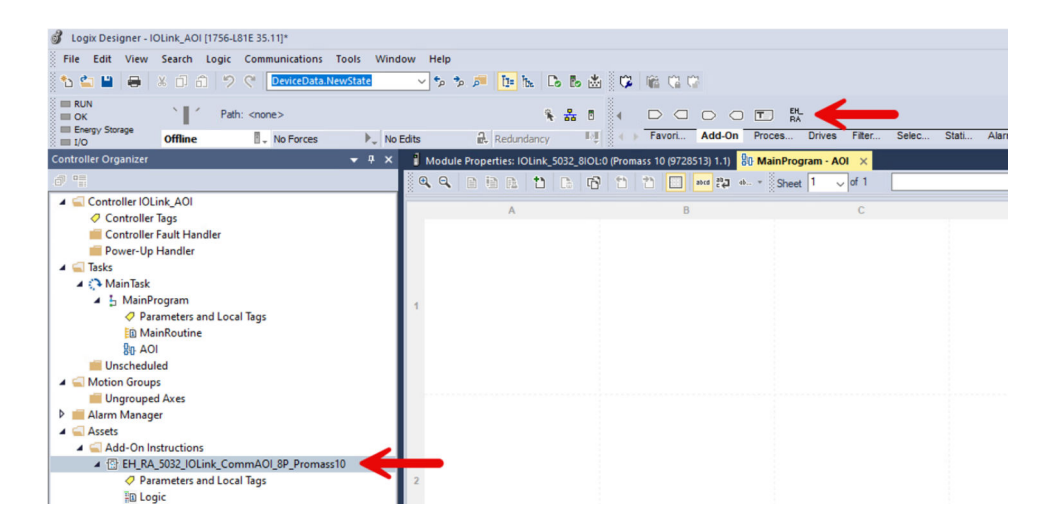

# 5.5 Kommunikations-AOI einrichten

- 1. Im Fenster **Controller Organizer** in dem Ordner **Tasks** den Task **MainProgram** markieren.
- 2. Über das Kontextmenü die Funktion **Add > New Routine** wählen.
  - └ → Das Fenster **New Routine** wird angezeigt.

| Controller Organizer                                                                                                    |                                                           |                            |   | ▼ 7 ×                                       |               |        |
|----------------------------------------------------------------------------------------------------|-----------------------------------------------------------|----------------------------|---|---------------------------------------------|---------------|--------|
| ð "                                                                                                    |                                                           |                            |   |                                             |               |        |
| <ul> <li>Controller IOL</li> <li>Controller</li> <li>Controller</li> <li>Controller</li> <li>Power-Up</li> <li>Tasks</li> <li>MainTask</li> </ul> | Link_AOI<br>r Tags<br>r Fault Handler<br>i Handler        |                            |   |                                             |               |        |
| 🔺 🔓 Mai n                                                                                                    | Add                                                       | •                          | B | New Routine                                 |               |        |
| Unsch<br>Motion Gr<br>Ungro                                                                                                    | Cut<br>Copy<br>Paste                                      | Ctrl+X<br>Ctrl+C<br>Ctrl+V | 0 | New Local Ta<br>New Paramet<br>Import Routi | g<br>er<br>ne | Ctrl+V |
| <ul> <li>Alarm Mai</li> <li>Assets</li> <li>Add-O</li> <li>Add-T</li> </ul>                                                                       | Delete<br>Verify<br>Cross Reference                       | Delete<br>Ctrl+E           |   |                                             |               |        |
| ini Use<br>ini Stri<br>ini Ad                                                                                                    | Browse Logic<br>Find in Logical C                         | Ctrl+L<br>)rganizer        |   |                                             |               |        |
| Þ 💏 Pre<br>Þ 💏 Mo<br>💼 Trends                                                                                                    | Online Edits<br>Print                                     | ><br>>                     |   |                                             |               |        |
| Logical M                                                                                                    | Export Program.                                           |                            |   |                                             |               |        |
| ⊿ 📾 1756 B                                                                                                    | Properties                                                | Alt+Enter                  |   |                                             |               |        |
| [@ [4] 175<br>▲ 器 Ethernet<br>[@ 1756-L<br>▲ AL132                                                                                                | .6-L81E IOLink_AOI<br>.81E IOLink_AOI<br>3 AL_1323_IFM_Ma | ster                       |   |                                             |               |        |
| T= Controller Organiz                                                                                                    | zer 🗽 Logical Org                                         | janizer                    |   |                                             |               |        |

| New Routine             | 2                          |        | ×      |
|-------------------------|----------------------------|--------|--------|
| Name:                   | AOI                        |        | OK     |
| Description:            |                            | ^      | Cancel |
|                         |                            | $\sim$ |        |
| Type:                   | 입다. Function Block Diagram | ~      | Help   |
| In Program<br>or Phase: | 🔓 MainProgram              | ~      |        |
|                         | Assignment: <pre></pre>    | ~      |        |
| Open Rou                | utine                      |        |        |

- 3. Namen vergeben.
- 4. Für **Type** die Option **Function Block Diagram** wählen.
- 5. Eingaben mit **OK** bestätigen.
- 6. Kommunikations-AOI hinzufügen. Hierzu auf die erforderliche AOI im Bereich **Lang**uage Element klicken.
  - └ Die Kommunikations-AOI wird auf dem Blatt (Sheet)eingefügt.

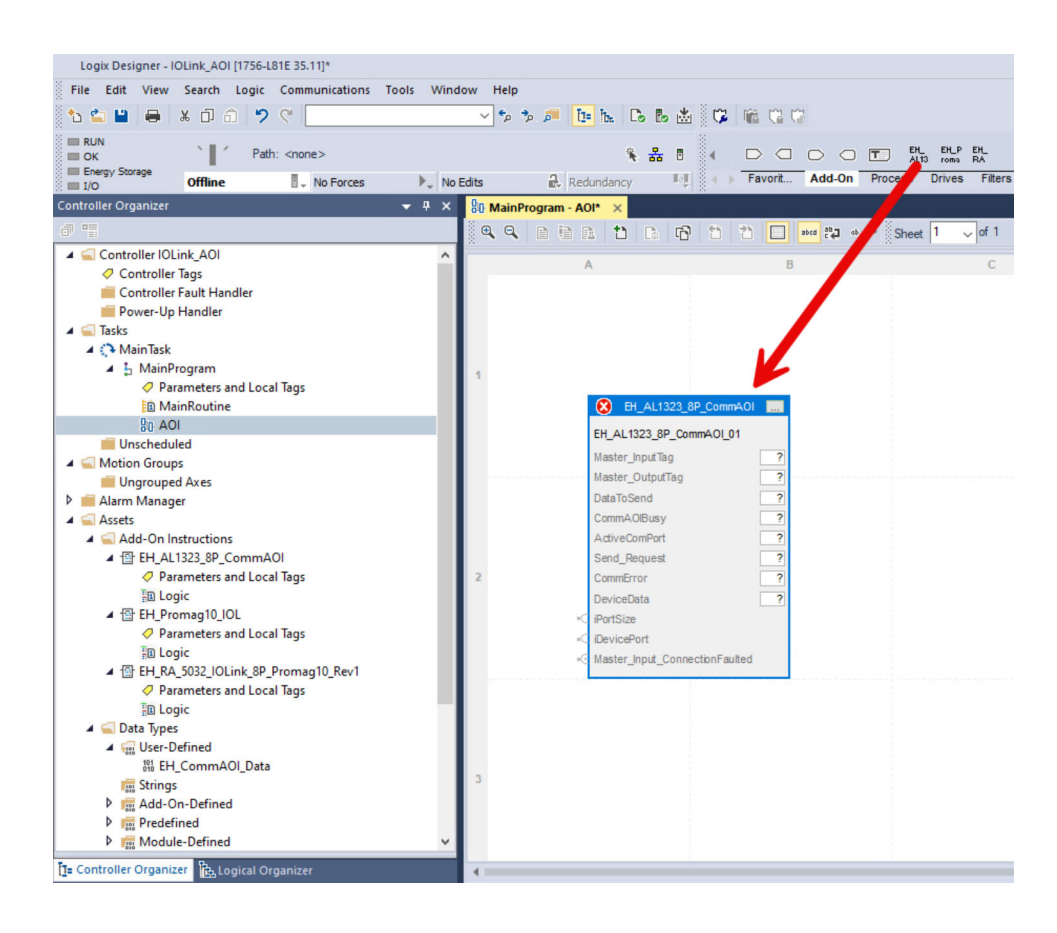

Für die Einrichtung der Kommunikations-AOI erstellen und verlinken Sie Tags. Die Tags "DataToSend", "CommAOIBusy", "ActiveComPort", "Send\_Request" und "CommError" der Kommunikations-AOI bilden die "IO-Link Master data structure". Diese Tags müssen Sie nur einmal für jeden IO-Link-Master innerhalb eines Projekts erstellen. Anschließend können Sie für alle IO-Link-Geräte, die mit demselben IO-Link-Master verbunden sind, diese Tags verwenden. Die weiteren Tags sind "Device specific". Diese Tags müssen Sie für jedes IO-Link-Gerät erzeugen und verlinken.

Für die Tags müssen Sie keine Namenskonventionen berücksichtigen.

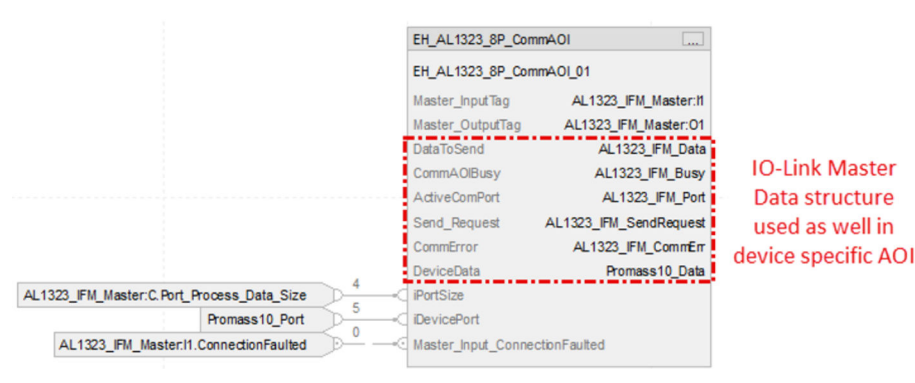

- 7. Die Tags "DataToSend", "CommAOIBusy", "ActiveComPort", "Send\_Request" und "CommError" erstellen. Diese Tags können Sie für alle IO-Link-Geräte, die mit diesem IO-Link-Master verbunden sind, verwenden.
- 8. Tag "DeviceData" erstellen.
- 9. Die Eingäng der Kommunikations-AOI "Data Size", "Device Port Number" und "Connection Fault" [bit] erstellen.

# 5.6 Geräte-AOI in ein Projekt importieren

1. Im Fenster **Controller Organizer** den Ordner **Add-On Instructions** wählen.

2. Über das Kontextemenü die Funktion **Import Add-On Instruction** ... wählen.

| 💰 Logix Designer - Fu                                                                                                    | nctionBlocks [1756-L82E 35.11]                                                         |                                            |  |  |  |
|----------------------------------------------------------------------------------------------------|----------------------------------------------------------------------------------------|--------------------------------------------|--|--|--|
| File Edit View                                                                                                    | Search Logic Communications                                                            | Tools Window                               |  |  |  |
| 🔥 🛳 🔛 😂 🕹                                                                                                    | 6 🗊 🙃 🤊 🦿 DeviceData.                                                                  | NewState                                   |  |  |  |
| RUN                                                                                                    | Path: <none></none>                                                                    |                                            |  |  |  |
| 🛛 📰 I/O                                                                                                    | Offline . No Forces                                                                    | ▶ <sub>↓</sub> No Edit                     |  |  |  |
| Controller Organizer                                                                                                    |                                                                                        | ▼ ₽ ×                                      |  |  |  |
| ð "                                                                                                    |                                                                                        |                                            |  |  |  |
| <ul> <li>Controller 1</li> <li>Controller F</li> <li>Power-Up F</li> <li>Tasks</li> <li>Tasks</li> <li>MainTask</li> <li>MainTask</li> <li>MainTask</li> <li>Motion Groups</li> <li>Unschedule</li> <li>Motion Groups</li> <li>Ungrouped</li> <li>Alarm Manage</li> <li>Assets</li> </ul>                                                                                                    | ags<br>ault Handler<br>Handler<br>ogram<br>d<br>Axes<br>r                              |                                            |  |  |  |
| Add-On I                                                                                                    | New Add-On Instruction                                                                 |                                            |  |  |  |
| Vitte User-E                                                                                                    | Import Add-On Instruction                                                              |                                            |  |  |  |
| Find<br>Find<br>Find<br>Find<br>Find<br>Find<br>Find<br>Find                                                                                                    | <ul> <li>Cut</li> <li>Copy</li> <li>Paste</li> <li>Paste With Configuration</li> </ul> | Ctrl+X<br>Ctrl+C<br>Ctrl+V<br>Ctrl+Shift+V |  |  |  |
| Image: Transmission         Image: Configuration         Image: Transmission         Image: Transmissing transmission         Im |                                                                                        |                                            |  |  |  |

3. Die Geräte-AOI wählen, die importiert werden soll. In diesem Beispiel wird der Promass 10 in Kombination mit einemMaster AL1323\_8P verwendet.

| Import Add-On I                                 | Instruction    |                                  |                  |                  | ×      |
|-------------------------------------------------|----------------|----------------------------------|------------------|------------------|--------|
| Look in:                                        | AOI            | ~                                | G 🦻 📂 🛄 -        |                  |        |
| 4                                               | Name           | ^                                | Date modified    | Туре             | Size   |
| 2                                               | EH_Proma       | ss10_IOL_AOI.L5X                 | 10.10.2024 10:54 | Logix Designer X | 118 KB |
| Quick access<br>Desktop<br>Libraries<br>This PC | 昏 EH_AL132:    | 3,8P_CommAOI_AOI.L5X             | 09.10.2024 14:22 | Logix Designer X | 50 KB  |
|                                                 | File name:     | EH_Promass10_IOL_AOI.L5X         |                  | ~                | Open   |
|                                                 | Files of type: | Logix Designer XML Files (*.L5X) |                  | ~                | Cancel |
|                                                 |                |                                  |                  |                  | Help   |

4. In dem Fenster **Import Configuration** sind **keine** Anpassungen erforderlich. Wenn die Geräte-AOI noch nicht importiert wurde, wird für das Feld **Operation** die Option **Create** angezeigt.

| Find Within: Final Name                        |                 | 1 majnephote                                                           |            |  |
|------------------------------------------------|-----------------|------------------------------------------------------------------------|------------|--|
| ort Content:                                   |                 |                                                                        |            |  |
| - 🖼 Add-On Instructions                        | Configure Add-0 | n Instruction Properties                                               |            |  |
| EH_Promass10_IOL     Parameters and Local Tags | Import Name:    | EH_Promass 10_IOL                                                      |            |  |
| Routines                                       | Operation:      | Create                                                                 | 0          |  |
| References                                     |                 | References will be imported as<br>configured in the References folders |            |  |
| -Co Errors/Warnings                            | Final Name:     | EH_Promass 10_IOL                                                      | Properties |  |
|                                                | Description:    | Promass 10 Rev 1 IO-Link                                               |            |  |
|                                                | Revision:       | v1.0                                                                   | ]          |  |
|                                                | Vendor:         | Endress+Hauser                                                         |            |  |
|                                                |                 |                                                                        |            |  |

#### 5. Auf **OK** klicken.

Die Geräte-AOI wird in das Projekt importiert. Die Geräte-AOI wird in dem Fenster Controller Organizer in dem Ordner Add-On Instructions und in dem Bereich Language Element unter Add-On angezeigt.

| Logix Designer - IOLink_AOI [1756-L81E 35.11]*                        |                                                                                                    |
|-----------------------------------------------------------------------|----------------------------------------------------------------------------------------------------|
| File Edit View Search Logic Communications Tools Wir                  | dow Help                                                                                            |
| 🐿 🖕 🖬 😝 🗴 🛈 🙃 🐤 Ϋ 🖬 Deniscontationedistati                            | > > ≠ b ≥ B ≥ d ≥ d = G = G = G = G = G = G = G = G = G =                                           |
| HAN SHE Path comes                                                    |                                                                                                    |
| III Energy Storage                                                    | T BE C T THE RATE Diverse Filter State Alarm RA Tener Common Common                                 |
| III 10 Offline II. No Forces P. N                                     | Edits gl Redundancy 12 1 Finance Process Unites Files, James Alema, Maine, et Inter, Compa., Compa. |
| Controller Organizer 🗸 🖣 🛪                                            | Module Properties: IOLink_5032_8IOL/0 (Promass 10 (9728513) 1.1) 80 MainProgram - AOI* ×            |
| 0 1                                                                   | Q, Q, 20 10 12 12 10 10 10 10 10 10 10 10 10 10 10 10 10                                            |
| ▲ G Controller IOLink_AOI                                             |                                                                                                    |
| Controller Tags                                                       |                                                                                                    |
| Controller Fault Handler                                              |                                                                                                    |
| Power-Up Handler                                                      |                                                                                                    |
| A Calesta                                                             | FM DA 5012 VI int CommA/E 80 Promasto                                                               |
| A C Main lask                                                         |                                                                                                    |
| Characters and Local Tank                                             | 1 EH_BA_5032_JOLink_CommAO_BP_P_02                                                                  |
| In MainPortine                                                        | DataToSend RA_DataToSend                                                                            |
| So AOI                                                                | CommA OBusy RA_CommBusy                                                                             |
| Unscheduled                                                           | ActiveComPort RA_ActiveComPort                                                                      |
| A C Motion Groups                                                     | Send_Request RA_SendRequest                                                                         |
| ill Ungrouped Axes                                                    | CommError RA_CommError                                                                              |
| Alarm Manager                                                         | DeviceData RA_Promess10_Data                                                                        |
| 🖌 🖳 Assets                                                            | Device_input Promass_10_IOL1                                                                        |
| Add-On Instructions                                                   | Device_Output Promass_10_OL:0                                                                       |
| A (2 EH_Promass10                                                     | GetDeviceNISG RA_MSG_DX_Get_Promass10                                                               |
| Parameters and Local Tags                                             | 2 GetDeviceData Promass10_get_Data                                                                  |
| h (5) EM RA \$222 (0) ink CommA(0) \$9 Bromars10                      | SetDevice//SG_RA_MSG_CL_Set_Promass10                                                               |
| Data Tones                                                            | SelDeviceOsta Promass10_set_Data                                                                    |
| A G User-Defined                                                      |                                                                                                    |
| # EH_CommAOL Data                                                     |                                                                                                    |
| res Strings                                                           |                                                                                                    |
| Add-On-Defined                                                        |                                                                                                    |
| Predefined                                                            |                                                                                                    |
| In Module-Defined                                                     |                                                                                                    |
| Trends                                                                | 3                                                                                                   |
| Logical Model                                                         |                                                                                                    |
| <ul> <li>I/O Configuration</li> <li>I/S6 Reckning 1756 A10</li> </ul> |                                                                                                    |
| FLIAI 1756-LBIE IOLink AOL                                            |                                                                                                    |
| 4 🍰 Ethernet                                                          |                                                                                                    |
| EI 1756-L81E IOLink_AOI                                               |                                                                                                    |
| 5032-8I0LM12DR/A IOLink_5032_8I0L                                     |                                                                                                    |
| ▲ 🕑 IO-Link                                                           |                                                                                                    |
| 2. 0 Promass 10 (9728513) Promass 10 IOL                              |                                                                                                    |
|                                                                       |                                                                                                    |
| Ta Controller Organizer                                               | •                                                                                                   |

6. Geräte-AOI hinzufügen. Die Geräte-AOI muss in demselben Programmteil des Funktionsblocks hinzugefügt werden, in dem auch die Comm-AOI abgelegt ist. Hierzu entweder auf die Schaltfläche **Promass IO-Link** klicken oder die Geräte-AOI aus dem Fenster **Controller Organizer** ziehen.

# 5.7 Geräte-AOI konfigurieren (IFM AL1323)

Die ersten sechs Tags werden von der Kommunikations-AOI wiederverwendet. Die drei Diagnose-Tag müssen für jede Geräte-AOI erzeugt werden.

1. Die drei Diagnose-Tag erzeugen. Diese Tags sind vom Datentyp String.

2. Alle weiteren Tags einrichten.

🛏 Die Farbe der Kopfzeile der Geräte-AOI wechselt von rot nach grau. Der zugehörige IO-Link-Master und das zugehörige IO-Link-Gerät können kommunizieren.

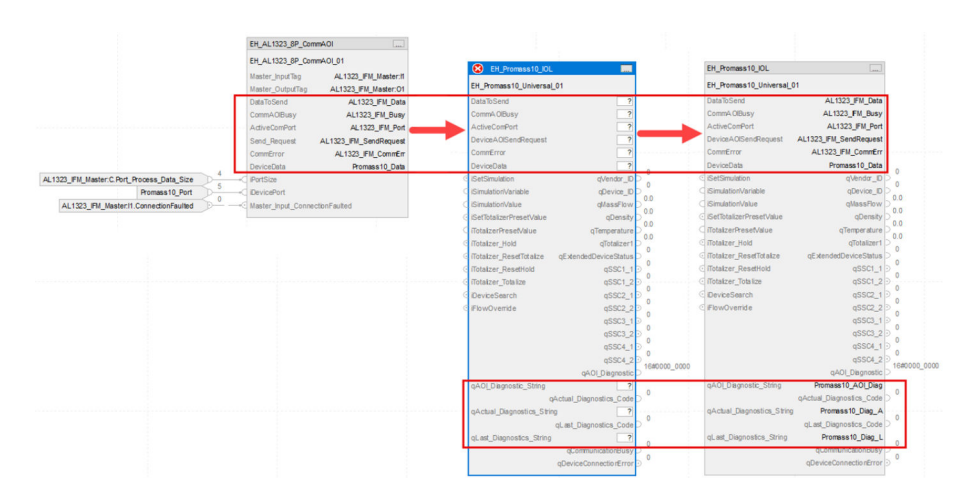

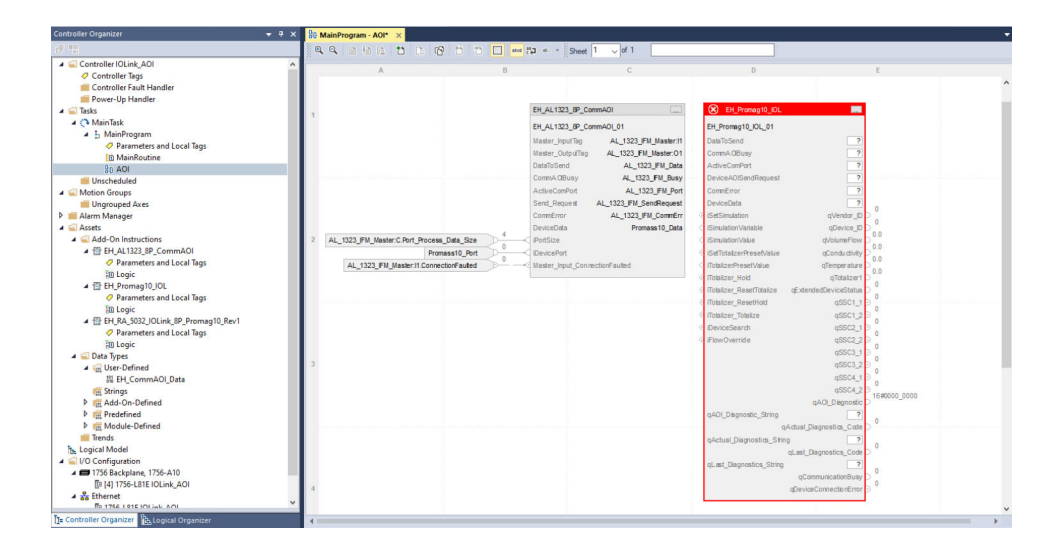

- Füllstand:  $\rightarrow \cong 45$
- Druck: → 🗎 50
- Temperatur:  $\rightarrow$  🗎 52

# 6 Beschreibung der Add-On Instructions "Durchfluss"

# 6.1 Dosimag

Bezeichnung Geräte-AOI EH\_Dosimag\_IOL

#### Übersicht Funktionen

- Bereitstellung der aktuellen Werte f
  ür die Hauptmessgr
  ö
  ßen: Volumenfluss, Temperatur und Summenz
  ähler
- Bereitstellung der Status der Schaltsignale
- Bereitstellung des erweiterten Diagnosestatus
- Starten des Nullpunktabgleichs
- Steuerung von Impulsen
- Steuerung des Summenzählers

Detaillierte Informationen zum Gerät: Siehe Produktdokumentation  $\rightarrow \square 5$ .

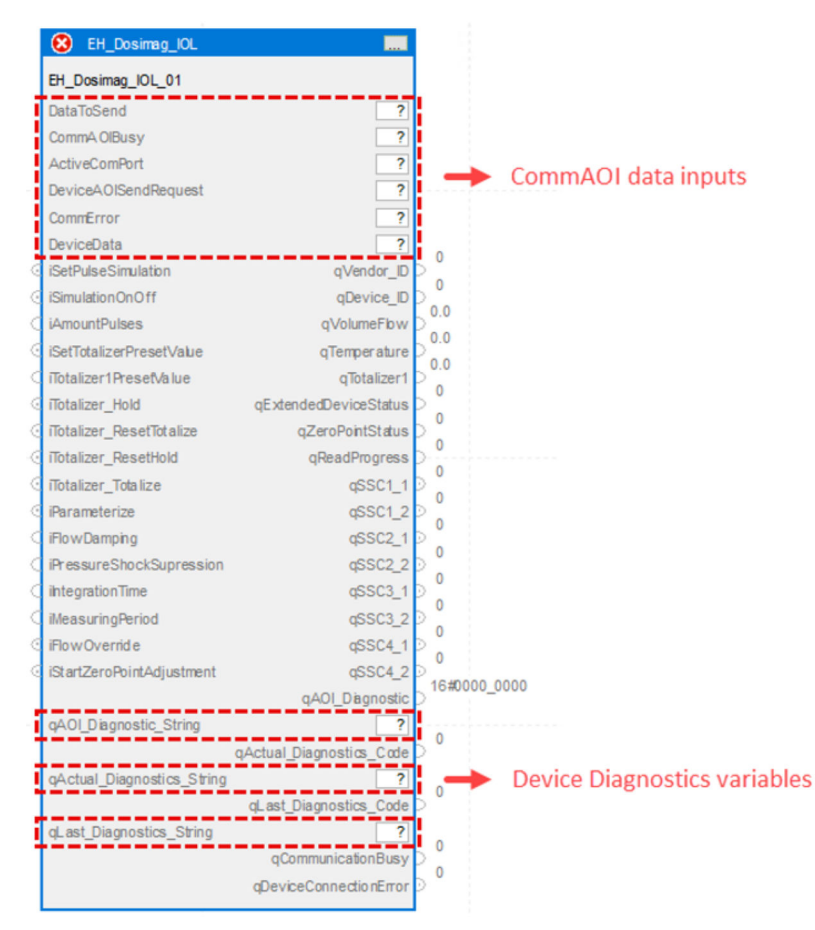

I Geräte-AOI EH\_Dosimag\_IOL

| Parameter von EH | _Dosimag_ | IOL |
|------------------|-----------|-----|
|------------------|-----------|-----|

| Name                      | Р Туре | Data Type               | Comment                                                                                                    |
|---------------------------|--------|-------------------------|----------------------------------------------------------------------------------------------------|
| DataToSend                | IN     | Int[10]                 | IO-Link master acyclic sending frame                                                                                                    |
| ComAOIBusy                | IN     | DInt                    | IO-Link master communication busy state                                                                                                    |
| ActiveComPort             | IN     | DInt                    | Active IO-Link master communication port                                                                                                    |
| DeviceAOISendRequest      | IN     | DInt                    | Device request for sending data to IO-Link master                                                                                                    |
| CommError                 | IN     | Int                     | IO-Link master communication error                                                                                                    |
| DeviceData                | IN     | EH_<br>CommAOI<br>_Data | Internal device data model                                                                                                    |
| iSetPulseSimulation       | IN     | Bool                    | Trigger to start pulse simulation                                                                                                    |
| iPulseSimulationOnOff     | IN     | Bool                    | <ul><li>TRUE: Pulse simulation ON</li><li>FALSE: Pulse simulation OFF</li></ul>                                                                                                    |
| iAmountPulses             | IN     | Int                     | Amount of pulses to be executed                                                                                                    |
| iSetTotalizerPresetValue  | IN     | Bool                    | Trigger to set totalizer preset value                                                                                                    |
| iTotalizer1PresetValue    | IN     | Real                    | Start value for the totalizer. The totalizer starts totalizing with this value.                                                                                                    |
| iTotalizer_Hold           | IN     | Bool                    | Totalizer hold                                                                                                    |
| iTotalizer_ResetTotalize  | IN     | Bool                    | Reset totalizer and totalize                                                                                                    |
| iTotalizer_ResetHold      | IN     | Bool                    | Reset totalizer and hold                                                                                                    |
| iTotalizer_Totalize       | IN     | Bool                    | Totalizer totalize                                                                                                    |
| iParameterize             | IN     | Bool                    | Trigger to start parameterization                                                                                                    |
| iFlowDamping              | IN     | Real                    | Flow damping value                                                                                                    |
| iPressureShockSupression  | IN     | Real                    | Pressure shock suppression value                                                                                                    |
| iIntegrationTime          | IN     | Real                    | Integration time value                                                                                                    |
| iMeasuringPeriod          | IN     | Real                    | Measuring period value                                                                                                    |
| iFlowOverride             | IN     | Bool                    | Flow override                                                                                                    |
| iStartZeroPointAdjustment | IN     | Bool                    | Trigger to start zero point adjustment                                                                                                    |
| qVendor_ID                | OUT    | DInt                    | Vendor ID                                                                                                    |
| qDevice_ID                | OUT    | DInt                    | Device ID                                                                                                    |
| qVolumeFlow               | OUT    | Real                    | Process value volume flow                                                                                                    |
| qTemperature              | OUT    | Real                    | Process value temperature                                                                                                    |
| qTotalizer1               | OUT    | Real                    | Process value totalizer                                                                                                    |
| qExtendedDeviceStatus     | OUT    | USInt                   | <ul> <li>0: Not specified</li> <li>36: Failure</li> <li>37: Failure - simulation</li> <li>60: Functional check</li> <li>61: Functional check - simulation</li> <li>120: Out of specification</li> <li>121: Out of specification - simulation</li> <li>128: Good</li> <li>129: Good - simulation</li> <li>164: Maintenance required</li> <li>165: Maintenance required - simulation</li> </ul> |
| qZeroPointStatus          | OUT    | SInt                    | <ul><li>Status of the zero point adjustment</li><li>2: Failed</li><li>5: Done</li><li>8: Busy</li></ul>                                                                                                    |
| qReadProgress             | OUT    | SInt                    | Progress of the zero point adjustment 0 to 100 $\%$                                                                                                    |

| Name                       | Р Туре | Data Type | Comment                                                                                                    |
|----------------------------|--------|-----------|----------------------------------------------------------------------------------------------------|
| qSSC1_1                    | OUT    | Bool      | Status switching signal 1.1                                                                                                    |
| qSSC1_2                    | OUT    | Bool      | Status switching signal 1.2                                                                                                    |
| qSSC2_1                    | OUT    | Bool      | Status switching signal 2.1                                                                                                    |
| qSSC2_2                    | OUT    | Bool      | Status switching signal 2.2                                                                                                    |
| qSSC3_1                    | OUT    | Bool      | Status switching signal 3.1                                                                                                    |
| qSSC3_2                    | OUT    | Bool      | Status switching signal 3.2                                                                                                    |
| qSSC4_1                    | OUT    | Bool      | Status switching signal 4.1                                                                                                    |
| qSSC4_2                    | OUT    | Bool      | Status switching signal 4.2                                                                                                    |
| qAOI_Diagnostic            | OUT    | DInt      | Diagnostic for device AOI state machine steps<br>1: qAOI_Diagnostic.1: Device port is zero<br>0: qAOI_Diagnostic.1: No error<br>1: qAOI_Diagnostic.2: Wrong device ID<br>0: qAOI_Diagnostic.2: No error<br>1: qAOI_Diagnostic.8: Error Step<br>0: qAOI_Diagnostic.8: No error<br>1: qAOI_Diagnostic.8+n: Error Step n<br>0: qAOI_Diagnostic.8+n: No error |
| qAOI_Diagnostic_String     | OUT    | String    | Diagnostic for device AOI state machine steps                                                                                                    |
| qActual_Diagnostics_Code   | OUT    | DInt      | Current diagnostic code<br>See product documentation                                                                                                    |
| qActual_Diagnostics_String | OUT    | String    | Current diagnostic text<br>See product documentation                                                                                                    |
| qLast_Diagnostics_Code     | OUT    | DInt      | Previous diagnostic code<br>See product documentation                                                                                                    |
| qLast_Diagnostics_String   | OUT    | String    | Previous diagnostic text<br>See product documentation                                                                                                    |
| qCommunicationBusy         | OUT    | DInt      | IO-Link master communication busy state                                                                                                    |
| qDeviceConnectionError     | OUT    | Bool      | <ul><li>TRUE: Device disconnected</li><li>FALSE: Device connected</li></ul>                                                                                                    |

# 6.2 Dosimass

#### Bezeichnung Geräte-AOI EH\_Dosimass\_IOL

### Übersicht Funktionen

- Bereitstellung der aktuellen Werte für die Hauptmessgrößen: Massenfluss, Dichte, Temperatur und Summenzähler
- Bereitstellung der Status der Schaltsignale
- Bereitstellung des erweiterten Diagnosestatus
- Starten des Nullpunktabgleichs
- Steuerung von Impulsen
- Steuerung des Summenzählers

Detaillierte Informationen zum Gerät: Siehe Produktdokumentation  $\rightarrow \square 5$ .

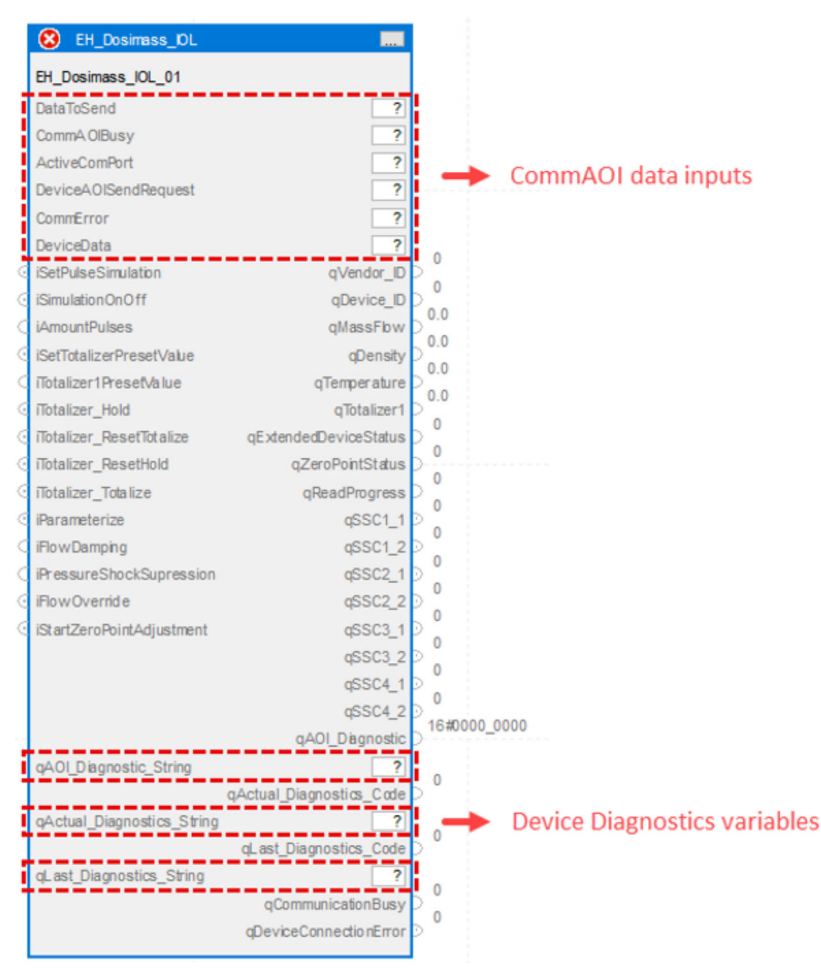

Geräte-AOI EH\_Dosimass\_IOL

Parameter von EH\_Dosimass\_IOL

| Name          | Р Туре | Data Type | Comment                                  |
|---------------|--------|-----------|------------------------------------------|
| DataToSend    | IN     | Int[10]   | IO-Link master acyclic sending frame     |
| ComAOIBusy    | IN     | DInt      | IO-Link master communication busy state  |
| ActiveComPort | IN     | DInt      | Active IO-Link master communication port |

| Name                      | Р Туре | Data Type               | Comment                                                                                                    |          |
|---------------------------|--------|-------------------------|----------------------------------------------------------------------------------------------------|----------|
| DeviceAOISendRequest      | IN     | DInt                    | Device request for sending data to IO-Link master                                                                                                    |          |
| CommError                 | IN     | Int                     | IO-Link master communication error                                                                                                    |          |
| DeviceData                | IN     | EH_<br>CommAOI<br>_Data | Internal device data model                                                                                                    |          |
| iSetPulseSimulation       | IN     | Bool                    | Trigger to start pulse simulation                                                                                                    | -        |
| iPulseSimulationOnOff     | IN     | Bool                    | <ul><li>TRUE: Pulse simulation ON</li><li>FALSE: Pulse simulation OFF</li></ul>                                                                                                    |          |
| iAmountPulses             | IN     | Int                     | Amount of pulses to be executed                                                                                                    | -        |
| iSetTotalizerPresetValue  | IN     | Bool                    | Trigger to set totalizer preset value                                                                                                    | -        |
| iTotalizer1PresetValue    | IN     | Real                    | Start value for the totalizer. The totalizer starts                                                                                                    | totalizi |
| iTotalizer_Hold           | IN     | Bool                    | Totalizer hold                                                                                                    | -        |
| iTotalizer_ResetTotalize  | IN     | Bool                    | Reset totalizer and totalize                                                                                                    | -        |
| iTotalizer_ResetHold      | IN     | Bool                    | Reset totalizer and hold                                                                                                    | -        |
| iTotalizer_Totalize       | IN     | Bool                    | Totalizer totalize                                                                                                    |          |
| iParameterize             | IN     | Bool                    | Trigger to start parameterization                                                                                                    | 1        |
| iFlowDamping              | IN     | Real                    | Flow damping value                                                                                                    | -        |
| iPressureShockSupression  | IN     | Real                    | Pressure shock suppression value                                                                                                    | -        |
| iStartZeroPointAdjustment | IN     | Bool                    | Trigger to start zero point adjustment                                                                                                    | -        |
| qVendor_ID                | OUT    | DInt                    | Vendor ID                                                                                                    |          |
| qDevice_ID                | OUT    | DInt                    | Device ID                                                                                                    | -        |
| qMassFlow                 | OUT    | Real                    | Process value mass flow                                                                                                    | -        |
| qDensity                  | OUT    | Real                    | Process value density                                                                                                    | -        |
| qTemperature              | OUT    | Real                    | Process value temperature                                                                                                    | -        |
| qTotalizer1               | OUT    | Real                    | Process value totalizer                                                                                                    | -        |
| qExtendedDeviceStatus     | OUT    | USInt                   | <ul> <li>0: Not specified</li> <li>36: Failure</li> <li>37: Failure - simulation</li> <li>60: Functional check</li> <li>61: Functional check - simulation</li> <li>120: Out of specification</li> <li>121: Out of specification - simulation</li> <li>128: Good</li> <li>129: Good - simulation</li> <li>164: Maintenance required</li> <li>165: Maintenance required - simulation</li> </ul> |          |
| qZeroPointStatus          | OUT    | Int                     | <ul><li>Status of the zero point adjustment</li><li>2: Failed</li><li>5: Done</li><li>8: Busy</li></ul>                                                                                                    |          |
| qReadProgress             | OUT    | SInt                    | Progress of the zero point adjustment 0 to 100 $\%$                                                                                                    | -        |
| qSSC1_1                   | OUT    | Bool                    | Status switching signal 1.1                                                                                                    | ]        |
| qSSC1_2                   | OUT    | Bool                    | Status switching signal 1.2                                                                                                    | _        |
| qSSC2_1                   | OUT    | Bool                    | Status switching signal 2.1                                                                                                    | 1        |
| qSSC2_2                   | OUT    | Bool                    | Status switching signal 2.2                                                                                                    | 1        |
| qSSC3_1                   | OUT    | Bool                    | Status switching signal 3.1                                                                                                    | 1        |
| qSSC3_2                   | OUT    | Bool                    | Status switching signal 3.2                                                                                                    | 1        |

| Name                       | Р Туре | Data Type | Comment                                                                                                    |
|----------------------------|--------|-----------|----------------------------------------------------------------------------------------------------|
| qSSC4_1                    | OUT    | Bool      | Status switching signal 4.1                                                                                                    |
| qSSC4_2                    | OUT    | Bool      | Status switching signal 4.2                                                                                                    |
| qAOI_Diagnostic            | OUT    | DInt      | Diagnostic for device AOI state machine steps<br>1: qAOI_Diagnostic.1: Device port is zero<br>0: qAOI_Diagnostic.1: No error<br>1: qAOI_Diagnostic.2: Wrong device ID<br>0: qAOI_Diagnostic.2: No error<br>1: qAOI_Diagnostic.8: Error Step<br>0: qAOI_Diagnostic.8: No error<br>1: qAOI_Diagnostic.8+n: Error Step n<br>0: qAOI_Diagnostic.8+n: No error |
| qAOI_Diagnostic_String     | OUT    | String    | Diagnostic for device AOI state machine steps                                                                                                    |
| qActual_Diagnostics_Code   | OUT    | DInt      | Current diagnostic code<br>See product documentation                                                                                                    |
| qActual_Diagnostics_String | OUT    | String    | Current diagnostic text<br>See product documentation                                                                                                    |
| qLast_Diagnostics_Code     | OUT    | DInt      | Previous diagnostic code<br>See product documentation                                                                                                    |
| qLast_Diagnostics_String   | OUT    | String    | Previous diagnostic text<br>See product documentation                                                                                                    |
| qCommunicationBusy         | OUT    | DInt      | IO-Link master communication busy state                                                                                                    |
| qDeviceConnectionError     | OUT    | Bool      | <ul><li>TRUE: Device disconnected</li><li>FALSE: Device connected</li></ul>                                                                                                    |

# 6.3 Promag 10

Bezeichnung Geräte-AOI

EH\_Promag10\_IOL

Übersicht Funktionen

- Bereitstellung der aktuellen Werte für die Hauptmessgrößen: Volumentfluss, Leitfähigkeit, Temperatur und Summenzähler
- Bereitstellung der Status der Schaltsignale
- Bereitstellung des erweiterten Diagnosestatus
- Simulation der Hauptmessgrößen und weiterer Messgrößen
- Steuerung des Summenzählers
- Weitere Funktionen wie Gerätesuche und Messwertunterdrückung

Detaillierte Informationen zum Gerät: Siehe Produktdokumentation  $\rightarrow \square 5$ .

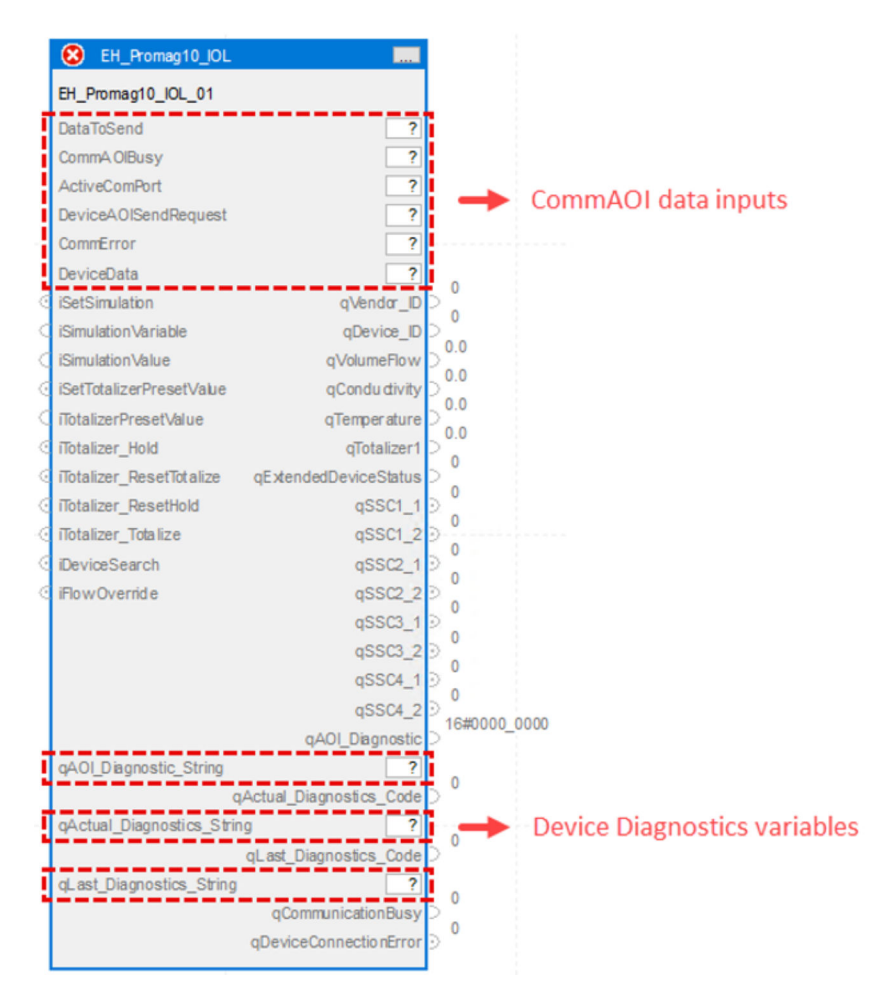

☑ 3 Geräte-AOI EH\_Promag10\_IOL

Parameter von EH\_Promag10\_IOL

| Name          | Р Туре | Data Type | Comment                                  |
|---------------|--------|-----------|------------------------------------------|
| DataToSend    | IN     | Int[10]   | IO-Link master acyclic sending frame     |
| ComAOIBusy    | IN     | DInt      | IO-Link master communication busy state  |
| ActiveComPort | IN     | DInt      | Active IO-Link master communication port |

| Name                     | Р Туре | Data Type               | Comment                                                                                                    |
|--------------------------|--------|-------------------------|----------------------------------------------------------------------------------------------------|
| DeviceAOISendRequest     | IN     | DInt                    | Device request for sending data to IO-Link master                                                                                                    |
| CommError                | IN     | Int                     | IO-Link master communication error                                                                                                    |
| DeviceData               | IN     | EH_<br>CommAOI<br>_Data | Internal device data model                                                                                                    |
| iSetSimulation           | IN     | Bool                    | Signal to set device into simulation mode<br>• TRUE: Simulation ON<br>• FALSE: Simulation OFF                                                                                                    |
| iSimulationVariable      | IN     | Int                     | Variable for simulation mode<br>• 0: Off<br>• 1: Volume flow<br>• 4: Conductivity<br>• 7: Temperature<br>• 11: Mass flow<br>• 13: Corrected conductivity                                                                                                    |
| iSimulationValue         | IN     | Int                     | Value to be simulated                                                                                                    |
| iSetTotalizerPresetValue | IN     | Bool                    | Trigger to set totalizer preset value                                                                                                    |
| iTotalizerPresetValue    | IN     | Real                    | Start value for the totalizer. The totalizer starts totalizing with this value.                                                                                                    |
| iTotalizer_Hold          | IN     | Bool                    | Totalizer hold                                                                                                    |
| iTotalizer_ResetTotalize | IN     | Bool                    | Reset totalizer and totalize                                                                                                    |
| iTotalizer_ResetHold     | IN     | Bool                    | Reset totalizer and hold                                                                                                    |
| iTotalizer_Totalize      | IN     | Bool                    | Totalizer totalize                                                                                                    |
| iDeviceSearch            | IN     | Bool                    | Device search. Display is flashing.<br>Activate the device search to locate the device<br>in the application. When the function is acti-<br>vated, the device emits visual signals e.g. a fla-<br>shing LED or local display.                                                                                                    |
| iFlowOverride            | IN     | Bool                    | Flow override                                                                                                    |
| qVendor_ID               | OUT    | DInt                    | Vendor ID                                                                                                    |
| qDevice_ID               | OUT    | DInt                    | Device ID                                                                                                    |
| qVolumeFlow              | OUT    | Real                    | Process value volume flow                                                                                                    |
| qConductivity            | OUT    | Real                    | Process value conductivity                                                                                                    |
| qTemperature             | OUT    | Real                    | Process value temperature                                                                                                    |
| qTotalizer1              | OUT    | Real                    | Process value totalizer                                                                                                    |
| qExtendedDeviceStatus    | OUT    | USInt                   | <ul> <li>0: Not specified</li> <li>36: Failure</li> <li>37: Failure - simulation</li> <li>60: Functional check</li> <li>61: Functional check - simulation</li> <li>120: Out of specification</li> <li>121: Out of specification - simulation</li> <li>128: Good</li> <li>129: Good - simulation</li> <li>164: Maintenance required</li> <li>165: Maintenance required - simulation</li> </ul> |
| qSSC1_1                  | OUT    | Bool                    | Status switching signal 1.1                                                                                                    |
| qSSC1_2                  | OUT    | Bool                    | Status switching signal 1.2                                                                                                    |
| qSSC2_1                  | OUT    | Bool                    | Status switching signal 2.1                                                                                                    |
| qSSC2_2                  | OUT    | Bool                    | Status switching signal 2.2                                                                                                    |
| qSSC3_1                  | OUT    | Bool                    | Status switching signal 3.1                                                                                                    |
| qSSC3_2                  | OUT    | Bool                    | Status switching signal 3.2                                                                                                    |

| Name                       | Р Туре | Data Type | Comment                                                                                                    |
|----------------------------|--------|-----------|----------------------------------------------------------------------------------------------------|
| qSSC4_1                    | OUT    | Bool      | Status switching signal 4.1                                                                                                    |
| qSSC4_2                    | OUT    | Bool      | Status switching signal 4.2                                                                                                    |
| qAOI_Diagnostic            | OUT    | DInt      | Diagnostic for device AOI state machine steps<br>1: qAOI_Diagnostic.1: Device port is zero<br>0: qAOI_Diagnostic.1: No error<br>1: qAOI_Diagnostic.2: Wrong device ID<br>0: qAOI_Diagnostic.2: No error<br>1: qAOI_Diagnostic.8: Error Step<br>0: qAOI_Diagnostic.8: No error<br>1: qAOI_Diagnostic.8+n: Error Step n<br>0: qAOI_Diagnostic.8+n: No error |
| qAOI_Diagnostic_String     | OUT    | String    | Diagnostic for device AOI state machine steps                                                                                                    |
| qActual_Diagnostics_Code   | OUT    | DInt      | Current diagnostic code<br>See product documentation                                                                                                    |
| qActual_Diagnostics_String | OUT    | String    | Current diagnostic text<br>See product documentation                                                                                                    |
| qLast_Diagnosticcs_Code    | OUT    | DInt      | Previous diagnostic code<br>See product documentation                                                                                                    |
| qLast_Diagnostics_String   | OUT    | String    | Previous diagnostic text<br>See product documentation                                                                                                    |
| qCommunicationBusy         | OUT    | DInt      | IO-Link master communication busy state                                                                                                    |
| qDeviceConnectionError     | OUT    | Bool      | <ul><li>TRUE: Device disconnected</li><li>FALSE: Device connected</li></ul>                                                                                                    |

# 6.4 Promass 10

# Bezeichnung Geräte-AOI

EH\_Promass10\_IOL

### Übersicht Funktionen

- Bereitstellung der aktuellen Werte für die Hauptmessgrößen: Massenfluss, Dichte, Temperatur und Summenzähler
- Bereitstellung der Status der Schaltsignale
- Bereitstellung des erweiterten Diagnosestatus
- Simulation der Hauptmessgrößen und weiterer Messgrößen
- Steuerung des Summenzählers
- Weitere Funktionen wie Gerätesuche und Messwertunterdrückung

Detaillierte Informationen zum Gerät: Siehe Produktdokumentation  $\rightarrow \square 5$ .

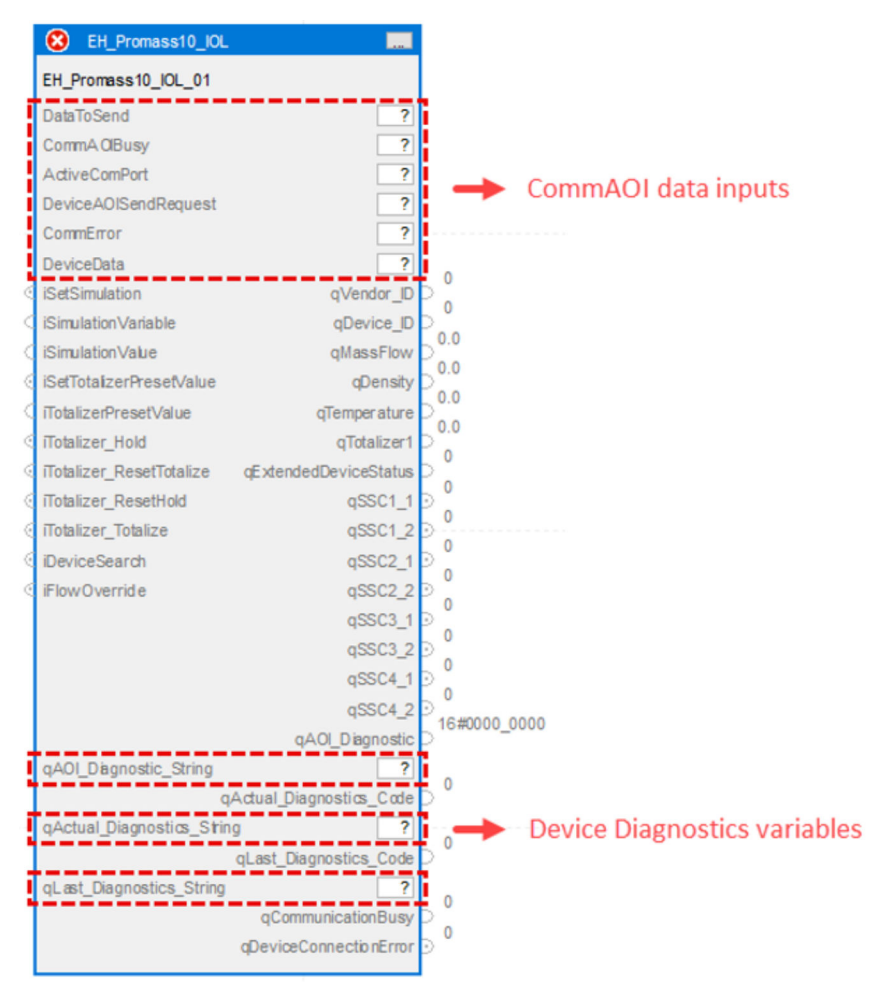

Geräte-AOI EH\_Promass10\_IOL

Parameter von EH\_Promass10\_IOL

| Name          | Usagepe | Data Type | Comment                                  |
|---------------|---------|-----------|------------------------------------------|
| DataToSend    | IN      | Int[10]   | IO-Link master acyclic sending frame     |
| ComAOIBusy    | IN      | DInt      | IO-Link master communication busy state  |
| ActiveComPort | IN      | DInt      | Active IO-Link master communication port |

| Name                     | Usagepe | Data Type               | Comment                                                                                                    |
|--------------------------|---------|-------------------------|----------------------------------------------------------------------------------------------------|
| DeviceAOISendRequest     | IN      | DInt                    | Device request for sending data to IO-Link master                                                                                                    |
| CommError                | IN      | Int                     | IO-Link master communication error                                                                                                    |
| DeviceData               | IN      | EH_<br>CommAOI<br>_Data | Internal device data model                                                                                                    |
| iSetSimulation           | IN      | Bool                    | Signal to set device into simulation mode<br>• TRUE: Simulation ON<br>• FALSE: Simulation OFF                                                                                                    |
| iSimulationVariable      | IN      | Int                     | <ul> <li>Variable for simulation mode</li> <li>0: Off</li> <li>1: Mass flow</li> <li>2: Volume flow</li> <li>3: Corrected volume flow</li> <li>4: Density</li> <li>7: Temperature</li> </ul>                                                                                                    |
| iSimulationValue         | IN      | Real                    | Value to be simulated                                                                                                    |
| iSetTotalizerPresetValue | IN      | Bool                    | Trigger to set totalizer preset value                                                                                                    |
| iTotalizerPresetValue    | IN      | Real                    | Start value for the totalizer. The totalizer starts totalizing with this value.                                                                                                    |
| iTotalizer_Hold          | IN      | Bool                    | Totalizer hold                                                                                                    |
| iTotalizer_ResetTotalize | IN      | Bool                    | Reset totalizer and totalize                                                                                                    |
| iTotalizer_ResetHold     | IN      | Bool                    | Reset totalizer and hold                                                                                                    |
| iTotalizer_Totalize      | IN      | Bool                    | Totalizer totalize                                                                                                    |
| iDeviceSearch            | IN      | Bool                    | Device search. Display is flashing.<br>Activate the device search to locate the device<br>in the application. When the function is acti-<br>vated, the device emits visual signals e.g. a fla-<br>shing LED or local display.                                                                                                    |
| iFlowOverride            | IN      | Bool                    | Flow override                                                                                                    |
| qVendor_ID               | OUT     | DInt                    | Vendor ID                                                                                                    |
| qDevice_ID               | OUT     | DInt                    | Device ID                                                                                                    |
| qMassFlow                | OUT     | Real                    | Process value mass flow                                                                                                    |
| qDensity                 | OUT     | Real                    | Process value density                                                                                                    |
| qTemperature             | OUT     | Real                    | Process value temperature                                                                                                    |
| qTotalizer1              | OUT     | Real                    | Process value totalizer                                                                                                    |
| qExtendedDeviceStatus    | OUT     | USInt                   | <ul> <li>0: Not specified</li> <li>36: Failure</li> <li>37: Failure - simulation</li> <li>60: Functional check</li> <li>61: Functional check - simulation</li> <li>120: Out of specification</li> <li>121: Out of specification - simulation</li> <li>128: Good</li> <li>129: Good - simulation</li> <li>164: Maintenance required</li> <li>165: Maintenance required - simulation</li> </ul> |
| qSSC1_1                  | OUT     | Bool                    | Status switching signal 1.1                                                                                                    |
| qSSC1_2                  | OUT     | Bool                    | Status switching signal 1.2                                                                                                    |
| qSSC2_1                  | OUT     | Bool                    | Status switching signal 2.1                                                                                                    |
| qSSC2_2                  | OUT     | Bool                    | Status switching signal 2.2                                                                                                    |
| qSSC3_1                  | OUT     | Bool                    | Status switching signal 3.1                                                                                                    |
| qSSC3_2                  | OUT     | Bool                    | Status switching signal 3.2                                                                                                    |

| Name                       | Usagepe | Data Type | Comment                                                                                                    |
|----------------------------|---------|-----------|----------------------------------------------------------------------------------------------------|
| qSSC4_1                    | OUT     | Bool      | Status switching signal 4.1                                                                                                    |
| qSSC4_2                    | OUT     | Bool      | Status switching signal 4.2                                                                                                    |
| qAOI_Diagnostic            | OUT     | DInt      | Diagnostic for device AOI state machine steps<br>1: qAOI_Diagnostic.1: Device port is zero<br>0: qAOI_Diagnostic.1: No error<br>1: qAOI_Diagnostic.2: Wrong device ID<br>0: qAOI_Diagnostic.2: No error<br>1: qAOI_Diagnostic.8: Error Step<br>0: qAOI_Diagnostic.8: No error<br>1: qAOI_Diagnostic.8+n: Error Step n<br>0: qAOI_Diagnostic.8+n: No error |
| qAOI_Diagnostic_String     | OUT     | String    | Diagnostic for device AOI state machine steps                                                                                                    |
| qActual_Diagnostics_Code   | OUT     | DInt      | Current diagnostic code<br>See product documentation                                                                                                    |
| qActual_Diagnostics_String | OUT     | String    | Current diagnostic text<br>See product documentation                                                                                                    |
| qLast_Diagnosticcs_Code    | OUT     | DInt      | Previous diagnostic code<br>See product documentation                                                                                                    |
| qLast_Diagnostics_String   | OUT     | String    | Previous diagnostic text<br>See product documentation                                                                                                    |
| qCommunicationBusy         | OUT     | DInt      | IO-Link master communication busy state                                                                                                    |
| qDeviceConnection Error    | OUT     | Bool      | <ul><li>TRUE: Device disconnected</li><li>FALSE: Device connected</li></ul>                                                                                                    |

# 7 Beschreibung der Add-On Instructions "Füllstand"

# 7.1 Liquiphant FTL43

#### Bezeichnung Geräte-AOI

EH\_Liquiphant\_FTL43\_IOL

#### Übersicht Funktionen

- Bereitstellung des aktuellen Wertes f
  ür die Hauptmessgr
  ö
  ße: Frequenz der Schwinggabel
- Bereitstellung der Status der Schaltsignale
- Bereitstellung des erweiterten Diagnosestatus
- Bereitstellung der Stärke des Empfangssignals der Schwinggabel
- Simulation der Hauptmessgröße

Detaillierte Informationen zum Gerät: Siehe Produktdokumentation  $\rightarrow \square 5$ .

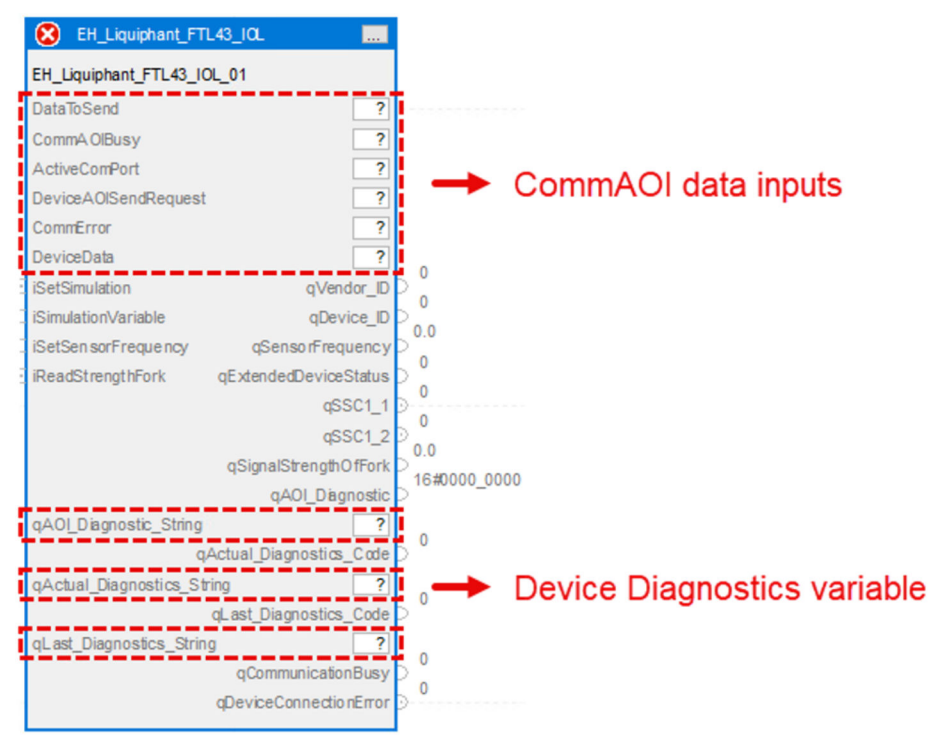

<sup>■ 5</sup> Geräte-AOI EH\_Liquiphant\_FTL43\_IOL

| Parameter von EH_1 | Liquiphant_ | FTL43_ | IOI |
|--------------------|-------------|--------|-----|
|--------------------|-------------|--------|-----|

| Name                 | Р Туре | Data Type | Comment                                           |
|----------------------|--------|-----------|---------------------------------------------------|
| DataToSend           | IN     | Int[10]   | IO-Link master acyclic sending frame              |
| ComAOIBusy           | IN     | DInt      | IO-Link master communication busy state           |
| ActiveComPort        | IN     | DInt      | Active IO-Link master communication port          |
| DeviceAOISendRequest | IN     | DInt      | Device request for sending data to IO-Link master |
| CommError            | IN     | Int       | IO-Link master communication error                |

| Name                                    | Р Туре | Data Type               | Comment                                                                                                    |
|-----------------------------------------|--------|-------------------------|----------------------------------------------------------------------------------------------------|
| DeviceData                              | IN     | EH_<br>CommAOI<br>_Data | Internal device data model                                                                                                    |
| iSetSimulation                          | IN     | Bool                    | Signal to set device into simulation mode<br>• TRUE: Simulation ON<br>• FALSE: Simulation OFF                                                                                                    |
| iSimulation_Variable                    | IN     | Byte                    | <ul><li>Variable for simulation mode</li><li>0: Off</li><li>1: Sensor frequency</li></ul>                                                                                                    |
| iSimulationValue_Freqeuency             | IN     | Real                    | Frequency value to be simulated                                                                                                    |
| iRead_ReceivingSignal<br>StrengthOfFork | IN     | Bool                    | Trigger to read the receiving signal strength of the fork                                                                                                    |
| qSensorFrequency                        | OUT    | Real                    | Process value sensor frequency                                                                                                    |
| qExtendedDeviceStatus                   | OUT    | Byte                    | <ul> <li>0: Not specified</li> <li>36: Failure</li> <li>37: Failure - simulation</li> <li>60: Functional check</li> <li>61: Functional check - simulation</li> <li>120: Out of specification</li> <li>121: Out of specification - simulation</li> <li>128: Good</li> <li>129: Good - simulation</li> <li>164: Maintenance required</li> <li>165: Maintenance required - simulation</li> </ul> |
| qAOI_Diagnostic                         | OUT    | DInt                    | Diagnostic for device AOI state machine steps<br>1: qAOI_Diagnostic.1: Device port is zero<br>0: qAOI_Diagnostic.1: No error<br>1: qAOI_Diagnostic.2: Wrong device ID<br>0: qAOI_Diagnostic.2: No error<br>1: qAOI_Diagnostic.8: Error Step<br>0: qAOI_Diagnostic.8: No error<br>1: qAOI_Diagnostic.8+n: Error Step n<br>0: qAOI_Diagnostic.8+n: No error                                     |
| qAOI_Diagnostic_String                  | OUT    | String                  | Diagnostic for device AOI state machine steps                                                                                                    |
| qBusy                                   | OUT    | Bool                    | <ul> <li>Busy signal of the function block</li> <li>TRUE: parametrization and acyclic communication ongoing</li> <li>FALSE: No action</li> </ul>                                                                                                    |
| qSSC1_1                                 | OUT    | Bool                    | Status switching signal 1.1                                                                                                    |
| qSSC1_2                                 | OUT    | Bool                    | Status switching signal 1.2                                                                                                    |
| qReceivingSignal-StrengthOf-<br>Fork    | OUT    | Real                    | Receiving signal strength of fork                                                                                                    |
| qAOI_Diagnostic                         | OUT    | DInt                    | Diagnostic code of the communication AOI                                                                                                    |
| qAOI_Diagnostic_String                  | OUT    | String                  | Diagnostic text of the communication AOI                                                                                                    |
| qActual_Diagnostics_Code                | OUT    | DInt                    | Current diagnostic code<br>See product documentation                                                                                                    |
| qActual_Diagnostics_String              | OUT    | String                  | Current diagnostic text<br>See product documentation                                                                                                    |
| qLast_Diagnostics_Code                  | OUT    | DInt                    | Previous diagnostic code<br>See product documentation                                                                                                    |
| qLast_Diagnostics_String                | OUT    | String                  | Previous diagnostic text<br>See product documentation                                                                                                    |
| qCommunicationBusy                      | OUT    | DInt                    | IO-Link master communication busy state                                                                                                    |
| qDeviceConnectionError                  | OUT    | Bool                    | <ul><li>TRUE: Device disconnected</li><li>FALSE: Device connected</li></ul>                                                                                                    |

# 7.2 Micropilot FMR43

**Bezeichnung Geräte-AOI** EH Micropilot FMR43 IOL

#### Übersicht Funktionen

- Bereitstellung der aktuellen Werte für die Hauptmessgrößen: Linearisierter Füllstand und Distanz
- Bereitstellung der Status der Schaltsignale
- Bereitstellung des erweiterten Diagnosestatus
- Auswahl der Einheit f
  ür den Distanzwert
- Simulation der Hauptmessgrößen
- Bereitstellung von Heartbeat Diagnostics Daten wie Ansatz am Sensor, Ansatzindex, Schaumindex und Schaumbildung erkannt

Detaillierte Informationen zum Gerät: Siehe Produktdokumentation  $\rightarrow \square 5$ .

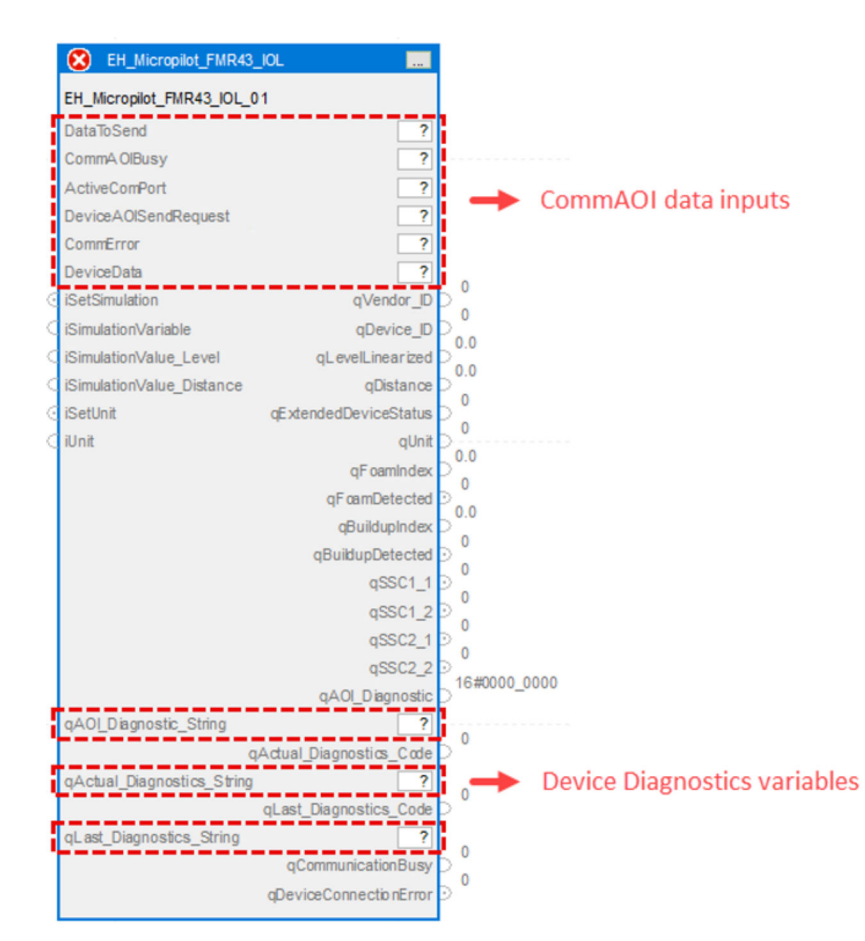

■ 6 Geräte-AOI EH\_Micropilot\_FMR43\_IOL

| Parameter von EH_ | _Micropilot_ | _FMR43_ | IOL |
|-------------------|--------------|---------|-----|
|-------------------|--------------|---------|-----|

| Name          | Р Туре | Data Type | Comment                                  |
|---------------|--------|-----------|------------------------------------------|
| DataToSend    | IN     | Int[10]   | IO-Link master acyclic sending frame     |
| ComAOIBusy    | IN     | DInt      | IO-Link master communication busy state  |
| ActiveComPort | IN     | DInt      | Active IO-Link master communication port |

| Name                      | Р Туре | Data Type               | Comment                                                                                                    |
|---------------------------|--------|-------------------------|----------------------------------------------------------------------------------------------------|
| DeviceAOISendRequest      | IN     | DInt                    | Device request for sending data to IO-Link master                                                                                                    |
| CommError                 | IN     | Int                     | IO-Link master communication error                                                                                                    |
| DeviceData                | IN     | EH_<br>CommAOI<br>_Data | Internal device data model                                                                                                    |
| iSetSimulation            | IN     | Bool                    | Trigger to start simulation of the device                                                                                                    |
| iSetSimulation_Variable   | IN     | Int                     | Variable for simulation mode<br>• 1: Level<br>• 3: Distance                                                                                                    |
| iSimulationValue_Level    | IN     | Real                    | Level value to be simulated                                                                                                    |
| iSimulationValue_Distance | IN     | Real                    | Distance value to be simulated                                                                                                    |
| iSetUnit                  | IN     | Bool                    | Trigger to set the unit for the distance value                                                                                                    |
| iUnit                     | IN     | Int                     | Unit for distance value<br>45: m<br>47: inch<br>49: mm                                                                                                    |
| qVendor_ID                | OUT    | DInt                    | Vendor ID                                                                                                    |
| qDevice_ID                | OUT    | DInt                    | Device ID                                                                                                    |
| qLevelLinearized          | OUT    | Real                    | Process value level linearized                                                                                                    |
| qDistance                 | OUT    | Real                    | Process value distance                                                                                                    |
| qExtendedDeviceStatus     | OUT    | USInt                   | <ul> <li>0: Not specified</li> <li>36: Failure</li> <li>37: Failure - simulation</li> <li>60: Functional check</li> <li>61: Functional check - simulation</li> <li>120: Out of specification</li> <li>121: Out of specification - simulation</li> <li>128: Good</li> <li>129: Good - simulation</li> <li>164: Maintenance required</li> <li>165: Maintenance required - simulation</li> </ul> |
| qUnit                     | OUT    | Int                     | Selected unit for distance<br>• 45: m<br>• 47: inch<br>• 49: mm                                                                                                    |
| qFoamIndex                | OUT    | Real                    | Foam index                                                                                                    |
| qFoamDetected             | OUT    | Bool                    | Foam detection<br>• TRUE: Foam detected<br>• FALSE: No foam detected                                                                                                    |
| qBuildupIndex             | OUT    | Real                    | Buildup index                                                                                                    |
| qBuildupDetected          | OUT    | Bool                    | Buildup detection<br>• TRUE: Buildup detected<br>• FALSE: No buildup detected                                                                                                    |
| qSSC1_1                   | OUT    | Bool                    | Status switching signal 1.1                                                                                                    |
| qSSC1_2                   | OUT    | Bool                    | Status switching signal 1.2                                                                                                    |
| qSSC2_1                   | OUT    | Bool                    | Status switching signal 2.1                                                                                                    |
| qSSC2 2                   | OUT    | Bool                    | Status switching signal 2.2                                                                                                    |

| Name                       | Р Туре | Data Type | Comment                                                                                                    |
|----------------------------|--------|-----------|----------------------------------------------------------------------------------------------------|
| qAOI_Diagnostic            | OUT    | DInt      | Diagnostic for device AOI state machine steps<br>1: qAOI_Diagnostic.1: Device port is zero<br>0: qAOI_Diagnostic.1: No error<br>1: qAOI_Diagnostic.2: Wrong device ID<br>0: qAOI_Diagnostic.2: No error<br>1: qAOI_Diagnostic.8: Error Step<br>0: qAOI_Diagnostic.8: No error<br>1: qAOI_Diagnostic.8+n: Error Step n<br>0: qAOI_Diagnostic.8+n: No error |
| qAOI_Diagnostic_String     | OUT    | String    | Diagnostic for device AOI state machine steps                                                                                                    |
| qActual_Diagnostics_Code   | OUT    | DInt      | Current diagnostic code<br>See product documentation                                                                                                    |
| qActual_Diagnostics_String | OUT    | String    | Current diagnostic text<br>See product documentation                                                                                                    |
| qLast_Diagnostics_Code     | OUT    | DInt      | Previous diagnostic code<br>See product documentation                                                                                                    |
| qLast_Diagnostics_String   | OUT    | String    | Previous diagnostic text<br>See product documentation                                                                                                    |
| qCommunicationBusy         | OUT    | DInt      | IO-Link master communication busy state                                                                                                    |
| qDeviceConnectionError     | OUT    | Bool      | <ul><li>TRUE: Device disconnected</li><li>FALSE: Device connected</li></ul>                                                                                                    |

# 8 Beschreibung der Add-On Instructions "Druck"

# 8.1 Cerabar PMP43

#### Bezeichnung Geräte-AOI

EH\_Cerabar\_PMP43\_IOL

#### Übersicht Funktionen

- Bereitstellung des aktuellen Wertes für die Hauptmessgröße: Druck
- Bereitstellung der Status der Schaltsignale
- Bereitstellung des erweiterten Diagnosestatus
- Auswahl der Einheit f
  ür den Druckwert
- Simulation der Hauptmessgröße

Detaillierte Informationen zum Produkt: Siehe Produktdokumentation  $\rightarrow \square 5$ .

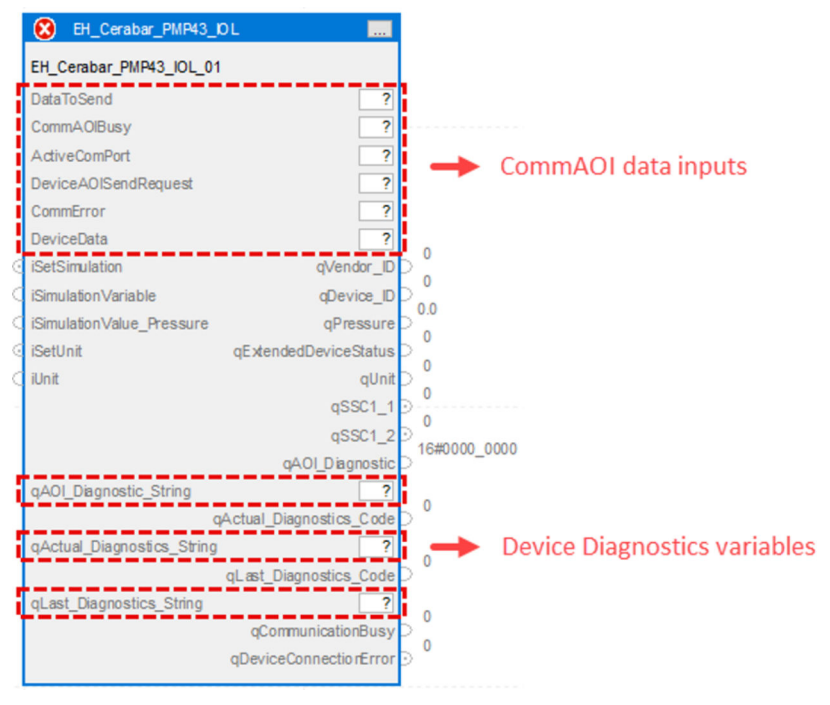

☑ 7 Geräte-AOI EH\_Cerabar\_PMP43\_IOL

| Name                 | Р Туре | Data Type               | Comment                                           |
|----------------------|--------|-------------------------|---------------------------------------------------|
| DataToSend           | IN     | Int[10]                 | IO-Link master acyclic sending frame              |
| ComAOIBusy           | IN     | DInt                    | IO-Link master communication busy state           |
| ActiveComPort        | IN     | DInt                    | Active IO-Link master communication port          |
| DeviceAOISendRequest | IN     | DInt                    | Device request for sending data to IO-Link master |
| CommError            | IN     | Int                     | IO-Link master communication error                |
| DeviceData           | IN     | EH_<br>CommAOI<br>_Data | Internal device data model                        |

Parameter von EH\_EH\_Cerabar\_PMP43\_IOL

| Name                       | Р Туре | Data Type | Comment                                                                                                    |
|----------------------------|--------|-----------|----------------------------------------------------------------------------------------------------|
| iSetSimulation             | IN     | Bool      | Signal to set device into simulation mode<br>• TRUE: Simulation ON<br>• FALSE: Simulation OFF                                                                                                    |
| iSimulation_Variable       | IN     | Int       | Variable for simulation mode<br>• 0: Off<br>• 1: Pressure                                                                                                    |
| iSetSimulationPressure     | IN     | Real      | Pressure value to be simulated                                                                                                    |
| iSetUnit                   | IN     | Bool      | Trigger to set the unit for the pressure value                                                                                                    |
| iUnit                      | IN     | Byte      | Unit for pressure value<br>• 0: bar<br>• 6: psi<br>• 8: mbar<br>• 11: Pa<br>• 12: kPa<br>• 237: MPa                                                                                                    |
| qPressure                  | OUT    | Real      | Process value pressure                                                                                                    |
| qExtendedDeviceStatus      | OUT    | USInt     | <ul> <li>0: Not specified</li> <li>36: Failure</li> <li>37: Failure - simulation</li> <li>60: Functional check</li> <li>61: Functional check - simulation</li> <li>120: Out of specification</li> <li>121: Out of specification - simulation</li> <li>128: Good</li> <li>129: Good - simulation</li> <li>164: Maintenance required</li> <li>165: Maintenance required - simulation</li> </ul> |
| qUnit                      | 001    | Int       | <ul> <li>Selected unit for distance</li> <li>0: bar</li> <li>6: psi</li> <li>8: mbar</li> <li>11: Pa</li> <li>12: kPa</li> <li>237: MPa</li> </ul>                                                                                                    |
| qSSC1_1                    | OUT    | Bool      | Status switching signal 1.1                                                                                                    |
| qSSC1_2                    | OUT    | Bool      | Status switching signal 1.2                                                                                                    |
| qAOI_Diagnostic            | OUT    | DInt      | Diagnostic for device AOI state machine steps<br>1: qAOI_Diagnostic.1: Device port is zero<br>0: qAOI_Diagnostic.1: No error<br>1: qAOI_Diagnostic.2: Wrong device ID<br>0: qAOI_Diagnostic.2: No error<br>1: qAOI_Diagnostic.8: Error Step<br>0: qAOI_Diagnostic.8: No error<br>1: qAOI_Diagnostic.8+n: Error Step n<br>0: qAOI_Diagnostic.8+n: No error                                     |
| qAOI_Diagnostic_String     | OUT    | String    | Diagnostic for device AOI state machine steps                                                                                                    |
| qActual_Diagnostics_Code   | OUT    | DInt      | Current diagnostic code<br>See product documentation                                                                                                    |
| qActual_Diagnostics_String | OUT    | String    | Current diagnostic text<br>See product documentation                                                                                                    |
| qLast_Diagnostics_Code     | OUT    | DInt      | Previous diagnostic code<br>See product documentation                                                                                                    |
| qLast_Diagnostics_String   | OUT    | String    | Previous diagnostic text<br>See product documentation                                                                                                    |
| qCommunicationBusy         | OUT    | DInt      | IO-Link master communication busy state                                                                                                    |
| qDeviceConnectionError     | OUT    | Bool      | <ul><li>TRUE: Device disconnected</li><li>FALSE: Device connected</li></ul>                                                                                                    |

# 9 Beschreibung der Add-On Insturctions "Temperatur"

# 9.1 iTHEMP TMT36

Bezeichnung Geräte-AOI

EH\_iTHEMP\_TMT36\_IOL

### Übersicht Funktionen

- Bereitstellung des aktuellen Wertes für die Hauptmessgröße: Temperatur
- Bereitstellung der Status der Schaltsignale
- Bereitstellung des erweiterten Diagnosestatus
- Auswahl der Einheit für den Temperaturwert
- Simulation der Hauptmessgröße
- Einlernen der Schaltpunkte über die Eingänge iTeachSSC1 und iTeachSSC2
- Starten der Konfiguration der Schaltpunkte über den Eingang iParameterizeSetpoints

Detaillierte Informationen zum Produkt: Siehe Produktdokumentation  $\rightarrow \square 5$ .

|     | EH_ITemp_TMT36_K          | ol 🛄                    |                                    |
|-----|---------------------------|-------------------------|------------------------------------|
|     | EH_iTemp_TMT36_IOL_01     |                         |                                    |
| F   | DataToSend                | ?                       | i                                  |
| į   | CommAOlBusy               | ?                       |                                    |
| ł   | ActiveComPort             | ?                       | Comm A O L data in nuta            |
| 1   | DeviceAOISendRequest      | ?                       |                                    |
| i   | CommError                 | ?                       |                                    |
| ł   | DeviceData                | ?                       |                                    |
| 0   | iSetSimulation            | qVendor_ID              |                                    |
| ¢   | iSimulationVariable       | qDevice_ID              |                                    |
| C   | iSimulationValue          | qTemperature            |                                    |
| 0   | iSetUnit                  | qExtendedDeviceStatus   |                                    |
| C   | iUnit                     | qSSC_1                  |                                    |
| 0   | iParameterizeSetpoints    | qSSC1_SetPoint1         | 0.0                                |
| ¢   | iSSC1_SetPoint1           | qSSC1_SetPoint2         |                                    |
| <   | iSSC1_SetPoint2           | qSSC_2                  |                                    |
| ¢   | iSSC1_Logic               | qSSC2_SetPoint1         |                                    |
| C   | iSSC1_Mode                | qSSC2_SetPoint2         |                                    |
| ¢   | iSSC1_Hysteresis          | qUnit                   |                                    |
| C   | iSSC2_SetPoint1           | qAOI_Diagnostic         |                                    |
| <   | iSSC2_SetPoint2           |                         |                                    |
| <   | iSSC2_Logic               |                         |                                    |
| C   | iSSC2_Mode                |                         |                                    |
| - ( | iSSC2_Hysteresis          |                         |                                    |
| 0   | iTeachSSC1                |                         |                                    |
| ¢   | iSelectSP_SSC1            |                         |                                    |
| 0   | iTeachSSC2                |                         |                                    |
| 0   | iSelectSP_SSC2            |                         |                                    |
| 1   | qAOI_Diagnostic_String    | ?                       | 0                                  |
|     | q                         | Actual_Diagnostics_Code |                                    |
| 1   | qActual_Diagnostics_Strin | 1g ?                    | 🛛 🔶 🔶 Device Diagnostics variables |
|     |                           | qLast_Diagnostics_Code  |                                    |
| 1   | qLast_Diagnostics_String  | ?                       | 0                                  |
|     |                           | qCommunicationBusy      | 0                                  |
|     |                           | qDeviceConnectionError  | D T                                |
|     |                           |                         |                                    |

■ 8 Geräte-AOI EH\_iTHEMP\_TMT36\_IOL

| Name                   | Р Туре | Data Type               | Comment                                                                                                  |
|------------------------|--------|-------------------------|----------------------------------------------------------------------------------------------------|
| DataToSend             | IN     | Int[10]                 | IO-Link master acyclic sending frame                                                                     |
| ComAOIBusy             | IN     | DInt                    | IO-Link master communication busy state                                                                  |
| ActiveComPort          | IN     | DInt                    | Active IO-Link master communication port                                                                 |
| DeviceAOISendRequest   | IN     | DInt                    | Device request for sending data to IO-Link master                                                        |
| CommError              | IN     | Int                     | IO-Link master communication error                                                                       |
| DeviceData             | IN     | EH_<br>CommAOI<br>_Data | Internal device data model                                                                               |
| iSetSimulation         | IN     | Bool                    | Signal to set device into simulation mode<br>TRUE: Simulation ON<br>FALSE: Simulation OFF                |
| iSimulationVariable    | IN     | Int                     | Variable for simulation mode<br>• 0: Off<br>• 1: Temperature                                             |
| iSimulationValue       | IN     | Real                    | Value to be simulated                                                                                    |
| iSetUnit               | IN     | Bool                    | TRUE: Trigger to set the unit for the tempera-<br>ture value                                             |
| iUnit                  | IN     | SInt                    | Unit for temperature value<br>• 32: °Celsius<br>• 33: °Fahrenheit<br>• 35: Kelvin                        |
| iParameterizeSetpoints | IN     | Bool                    | Trigger to start switch point configuration                                                              |
| iSSC1_SetPoint1        | IN     | Real                    | Set point 1 of SSC1                                                                                      |
| iSSC1_SetPoint2        | IN     | Real                    | Set point 2 of SSC1                                                                                      |
| iSSC1_Logic            | IN     | SInt                    | Logic of the switching signal 1<br>• 0: High active<br>• 1: Low active                                   |
| iSSC1_Mode             | IN     | SInt                    | Mode of the switching signal 1<br>• 0: Deactivated<br>• 1: Single point<br>• 2: Window<br>• 3: Two point |
| iSSC1_Hysteresis       | IN     | Real                    | Hysteresis of the switching signal 1                                                                     |
| iSSC2_SetPoint1        | IN     | Real                    | Set point 1 of SSC2                                                                                      |
| iSSC2_SetPoint2        | IN     | Real                    | Set point 2 of SSC2                                                                                      |
| iSSC2_Logic            | IN     | SInt                    | Logic of the switching signal 2<br>• 0: High active<br>• 1: Low active                                   |
| iSSC2_Mode             | IN     | SInt                    | Mode of the switching signal 2<br>• O: Deactivated<br>• 1: Single point<br>• 2: Window<br>• 3: Two point |
| iSSC2_Hysteresis       | IN     | SInt                    | Hysteresis of the switching signal 2                                                                     |
| iTeachSSC1             | IN     | Bool                    | Trigger to teach SSC1                                                                                    |
| iSelectSP_SSC1         | IN     | SInt                    | Selection of the set point of SSC1<br>1: Set point 1<br>2: Set point 2                                   |
| iTeachSSC2             | IN     | Bool                    | Trigger to teach SSC2                                                                                    |

#### Parameter von EH\_iTHEMP\_TMT36\_IOL

| Name                       | Р Туре | Data Type | Comment                                                                                                    |
|----------------------------|--------|-----------|----------------------------------------------------------------------------------------------------|
| iSelectSP_SSC2             | IN     | SInt      | Selection of the set point of SSC2 <ul> <li>1: Set point 1</li> <li>2: Set point 2</li> </ul>                                                                                                    |
| qVendor_ID                 | OUT    | DInt      | Vendor ID                                                                                                    |
| qDevice_ID                 | OUT    | DInt      | Device ID                                                                                                    |
| qTemperature               | OUT    | Real      | Process value temperature                                                                                                    |
| qExtendedDeviceStatus      | OUT    | USInt     | <ul> <li>0: Not specified</li> <li>36: Failure</li> <li>37: Failure - simulation</li> <li>60: Functional check</li> <li>61: Functional check - simulation</li> <li>120: Out of specification</li> <li>121: Out of specification - simulation</li> <li>128: Good</li> <li>129: Good - simulation</li> <li>164: Maintenance required</li> <li>165: Maintenance required - simulation</li> </ul>                                 |
| qSSC1                      | OUT    | Bool      | Status switching signal 1                                                                                                    |
| qSSC1_SetPoint1            | OUT    | Real      | Set point 1 of SSC1                                                                                                    |
| qSSC1_SetPoint2            | OUT    | Real      | Set point 2 of SSC1                                                                                                    |
| qSSC2                      | OUT    | Bool      | Status switching signal 2                                                                                                    |
| qSSC2_SetPoint1            | OUT    | Real      | Set point 1 of SSC2                                                                                                    |
| qSSC2_SetPoint2            | OUT    | Real      | Set point 2 of SSC2                                                                                                    |
| qAOI_Diagnostic            | OUT    | DInt      | <ul> <li>Diagnostic for device AOI state machine steps</li> <li>1: qAOI_Diagnostic.1: Device port is zero</li> <li>0: qAOI_Diagnostic.1: No error</li> <li>1: qAOI_Diagnostic.2: Wrong device ID</li> <li>0: qAOI_Diagnostic.2: No error</li> <li>1: qAOI_Diagnostic.8: Error Step</li> <li>0: qAOI_Diagnostic.8: No error</li> <li>1: qAOI_Diagnostic.8+n: Error Step n</li> <li>0: qAOI_Diagnostic.8+n: No error</li> </ul> |
| qAOI_Diagnostic_String     | OUT    | String    | Diagnostic for device AOI state machine steps                                                                                                    |
| qActual_Diagnostics_Code   | OUT    | DInt      | Current diagnostic code<br>See product documentation                                                                                                    |
| qActual_Diagnostics_String | OUT    | String    | Current diagnostic text<br>See product documentation                                                                                                    |
| qLast_Diagnostics_Code     | OUT    | DInt      | Previous diagnostic code<br>See product documentation                                                                                                    |
| qLast_Diagnostics_String   | OUT    | String    | Previous diagnostic text<br>See product documentation                                                                                                    |
| qCommunicationBusy         | OUT    | DInt      | IO-Link master communication busy state                                                                                                    |
| qDeviceConnectionError     | OUT    | Bool      | <ul><li>TRUE: Device disconnected</li><li>FALSE: Device connected</li></ul>                                                                                                    |

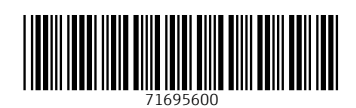

www.addresses.endress.com

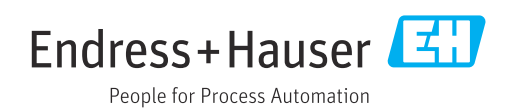